# Color Data Software CM-S100w SpectraMagic<sup>™</sup>**NX**

- **E** Installation Guide
- **D** Installationsanleitung
- **F** Guide d'installation
- I Guida all'installazione
- Pt Guia de instalação
- Es Guía de instalación
- CS 安装指南
- [] 安裝指南
- **J** インストールガイド

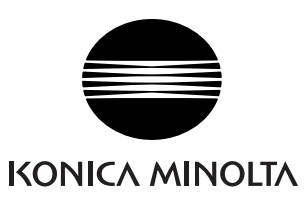

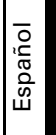

## Software License Agreement

The terms of the license agreement of the SpectraMagic NX software are provided in the Software License Agreement dialog box displayed on-screen during the installation process. This software can be installed only if you agree to all the terms of the agreement.

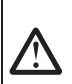

#### **Safety Precautions**

Before you use the SpectraMagic NX software, we recommend that you thoroughly read this manual as well as the instruction manuals of your PC and the spectrophotometer.

#### Notes on Installation

- The SpectraMagic NX application software is designed to be used with the Windows 10 or Windows 11 operating system. Note that neither operating system is included with this software.
- One of these operating systems must be installed on the PC before this software can be installed.
- When inserting the DVD-ROM into the DVD-ROM drive, note the correct orientation of the disc. Insert it gently.
- Keep the DVD-ROM clean and free from scratches. If the recorded surface becomes dirty or the label surface is scratched, a read error may result.
- Avoid exposing the DVD-ROM to rapid temperature changes and condensation. Avoid leaving it in locations where it may be exposed to high temperatures from direct sunlight or heaters.
- Do not drop the DVD-ROM or subject it to strong impact.
- · Keep the DVD-ROM away from water, alcohol, paint thinners, and other such substances.
- Remove the DVD-ROM from the DVD-ROM drive while the computer is turned on.

#### Notes on Storage

- After using the DVD-ROM, return it to its case and store in a safe place.
- Avoid leaving the DVD-ROM in locations where it may be exposed to high temperatures from direct sunlight or heaters.
- The DVD-ROM should not be kept in areas of high humidity.
- Every effort has been made to ensure the accuracy of the content of this software. However, should you have any questions or comments, please ontact the nearest KONICA MINOLTA authorized service facility.

### **Disposal Method**

• Make sure that this product (DVD-ROM and protection key) is either disposed of or recycled correctly in accordance with local laws and regulations.

#### Formal designations of application software used in this manual

| (Designation in this manual) | (Formal des                             | signation)             |                         |
|------------------------------|-----------------------------------------|------------------------|-------------------------|
| Windows, Windows 10          | $Microsoft^{\mathbb{R}}$                | $Windows^{\mathbb{R}}$ | 10 Pro Operating System |
| Windows, Windows 11          | $\operatorname{Microsoft}^{\mathbb{R}}$ | $Windows^{\mathbb{R}}$ | 11 Pro Operating System |

#### Trademarks

- "Microsoft", "Windows", "Windows 10", and "Windows 11" are registered trademarks of Microsoft Corporation in the U.S.A. and other countries.
- Other company names and product names mentioned in this manual are the registered trademarks or trademarks of their respective companies.

## Package Contents

- Installation DVD-ROM of SpectraMagic NX (Qty: 1)
- Protection key (USB port type)
- Authorized Service Facility

The Instruction Manual is also installed in PDF form with a shortcut in the start menu during the software installation.

To read the manual, go to Start Menu  $\rightarrow$  All programs  $\rightarrow$  KONICA MINOLTA  $\rightarrow$  SpectraMagic NX  $\rightarrow$  SpectraMagic NX Manual.

Versions of the Instruction Manual in other languages are also included on the installation DVD-ROM.

If you want to view the instruction manual while using the software, select [Help - Instruction Manual] from the menu bar.

# 1. Installing the software

The SpectraMagic NX software is provided on a DVD-ROM. A DVD-ROM drive is required to install the software. When installing the software, you must log on to the computer as a user with Administrator privileges.

## 1.1 Installation procedure

Install the SpectraMagic NX software. Instrument USB drivers and the HASP driver (software to enable the protection key) are automatically installed while installing SpectraMagic NX.

A dialog box for checking the User Account Control may be displayed multiple times during the process as the software and various drivers are installed. When this dialog box is displayed, click "Continue". If an error occurs and installation cannot be completed, restart the PC and perform the installation again from the beginning. If the protection key of the SpectraMagic NX software is inserted into the PC's parallel port or USB port, remove the protection key.

- 1. Start Windows on your computer.
- 2. Insert the SpectraMagic NX DVD-ROM into the DVD-ROM drive.
- 3. In the screen, the message "Tap to choose what happens with this disc" is displayed. Click this message, and then click [Run setup.exe].
- **4.** The Select Language dialog box opens. Select the appropriate language and click "OK". ("English for Korea" refers to an English version of SpectraMagic NX designed for sale in Korea.) The following procedure assumes that English is selected.
- 5. Click "Next".
- 6. Read the software license agreement carefully. Select "I accept the terms in the license agreement" and click "Next".
- 7. The set-up program asks you to choose the folder in which you want to install the software. To install the software in another location, click the "Change" button, type the path to the location and click "OK".
- 8. Click "Next".
- 9. Click "Install". The set-up program will begin copying the files. SpectraMagicNX, the instrument USB drivers, and the HASP driver are installed in this order. This may take several minutes. Please wait.
- 10. This completes the installation process. Click "Complete".

## 1.2 Creating a shortcut

When SpectraMagic NX has been installed, a shortcut to SpectraMagic NX is registered in the Windows Start Menu. To place a shortcut in another location, create it with Windows Explorer or another program.

# 1.3 To uninstall

- 1. Right-click on the Start button in the lower-left corner of the screen.
- 2. Click [Programs and Features] on the menu that appears.
- 3. Select [SpectraMagic NX], and then click "Uninstall".
- 4. A dialog box for confirming that you want to uninstall the application appears. Click "Yes".
- 5. A dialog box for confirming that you want to update the software appears. Follow the instructions on the screen to complete the uninstall process.

# 2. Connection

Connecting a spectrophotometer to your PC enables you to control the instrument with the SpectraMagic NX software or to exchange data between the PC and spectrophotometer. Depending on your instrument model, connection to the PC is performed with a USB cable, RS-232C cable or Bluetooth<sup>®</sup> adapter. Refer to the instruction manual of your instrument for details on which connection type to use.

After the instrument has been connected, follow the procedure in **2.2 Checking the COM port number** to determine which COM port number has been assigned to the instrument. This COM port number is required when you start SpectraMagic NX and connect it with the instrument.

Notes:

- Attach the connectors securely in the correct orientation. When the RS-232C cable is used, securing the connectors with screws prevents accidental disconnection.
- Do not touch the terminals of the connector. Keep them clean and do not apply excessive force.
- Use a cable of sufficient length. If the cable is too short, a connection failure or disconnection may result.
- To disconnect the cable, grip the plug or connector securely. Do not pull the cable or bend it with excessive force.

To use all functions of the SpectraMagic NX software, attach the protection key to the computer. The protection key is also necessary to start the SpectraMagic NX software for the first time.

# 2.1 Connecting to a PC

#### 2.1.1 When the USB cable is used

- When using the standard accessory serial converter cable or an optional serial converter cable, refer to the installation guide on the CD included with the cable, and install the USB driver.
- 1. Turn on both the spectrophotometer and the computer.
- **2.** Set the instrument to remote communication mode. For the setting procedure, refer to the instruction manual for the instrument.

When the CM-700d/600d or CM-5/CR-5 is connected, the remote communication mode will be automatically set when the instrument and computer are connected by the USB cable in Step 3.

- **3.** Connect the instrument and the computer via USB cable. Connect the computer end of the cable to the USB port of the computer.
- **4.** When the instrument is connected to the computer for the first time, the USB driver will be automatically installed. Installation may take several minutes. When driver installation has been completed, the computer will automatically assign a COM port to the instrument.

### 2.1.2 When the RS-232C cable is used

- **1.** Turn off both the spectrophotometer and the computer.
- **2.** Connect the instrument and the computer via the RS-232C cable. Connect the computer end of the cable to the serial port of the computer.
- **3.** Turn on the instrument and the computer.
- **4.** Set the instrument to remote communication mode. For the setting procedure, refer to the instruction manual for the instrument.

#### 2.1.3 When Bluetooth® communication is used

- **1.** Turn on the instrument and the PC.
- Attach the Bluetooth<sup>®</sup> adapter to the USB port of the PC. For the installation and operation of the Bluetooth<sup>®</sup> adapter driver, refer to the instruction manual of the Bluetooth<sup>®</sup> adapter.
- **3.** Set the Bluetooth<sup>®</sup> communication function of the instrument to ON. For the procedure to set the Bluetooth<sup>®</sup> communication function, refer to the instruction manual of the instrument.

When the Bluetooth<sup>®</sup> connection is recognized, the instrument will be displayed on the screen of the Bluetooth<sup>®</sup> adapter driver software. The instrument is identified with the device name

- "KMSEA\_xxxxxxx" (xxxxxxx is the serial number of the instrument) and the device type "PDA".
- **4.** Operate the Bluetooth<sup>®</sup> adapter driver software to check the COM port of the PC to which the instrument has been assigned.

**Note:** This COM port number is required when you start SpectraMagic NX and connect it with the instrument.

# 2.2 Checking the COM port number

Point to the lower-left corner of the screen, and then right-click on the "Start" button that appears. In the menu that appears, click "Device Manager" to open Device Manager. Click "Ports (COM & LPT)" to expand it, and the assigned COM port number is displayed.

#### **Caution:**

If an exclamation mark ("!") is displayed next to the assigned COM port under "Ports (COM & LPT)", reconnect the instrument to the PC.

#### 2.2.1 Manually updating the driver

If the instrument is not shown in "Ports (COM & LPT)" and appears as "Unknown device" with an exclamation mark ("!"), right-click on the "Unknown device", select "Update driver" and select the folder where SpectraMagicNX<sup>®</sup> has been installed.

## 2.3 Attaching the protection key

**1.** Insert the protection key into the parallel port or USB port of the computer depending on the type of protection key you have.

## Software-Lizenzvertrag

Die Bedingungen des Lizenzvertrages für die SpectraMagic NX Software finden Sie in der Dialogbox "Software-Lizenzvertrag", die während der Installation am Bildschirm erscheint. Diese Software kann nur dann installiert werden, wenn Sie allen Bedingungen dieses Vertrages zustimmen.

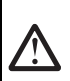

#### Vorsichtsmaßnahmen

Bevor Sie die SpectraMagic NX-Software in Betrieb nehmen, empfehlen wir, dieses Handbuch sowie die Bedienungsanleitung Ihres Computers und des Spektralphotometers aufmerksam durchzulesen.

#### Hinweise zur Installation

- Die SpectraMagic NX Anwendungs-Software ist verwendbar mit den Betriebssystemen Windows 10 oder Windows 11. Beachten Sie jedoch, dass keines dieser Betriebssysteme im Lieferumfang dieser Software enthalten ist.
- · Eines dieser Betriebssysteme muss bereits am PC installiert sein, bevor diese Software installiert werden kann.
- Achten Sie beim Einlegen der DVD-ROM in das DVD-ROM-Laufwerk auf die richtige Ausrichtung der DVD. Legen Sie die DVD behutsam ein.
- Halten Sie die DVD-ROM sauber und vermeiden Sie Kratzer. Ist die beschriebene Seite verschmutzt oder die Etikettenoberfläche zerkratzt, kann dies zu Lesefehlern führen.
- Setzen Sie die DVD-ROM keinen raschen Temperaturschwankungen aus und vermeiden Sie ein Beschlagen der DVD. Lassen Sie sie an keinem Ort liegen, an dem sie hohen Temperaturen durch direkte Sonneneinstrahlung oder durch Heizgeräte ausgesetzt ist.
- Lassen Sie die DVD-ROM nicht fallen und vermeiden Sie starke Stöße.
- Schützen Sie die DVD-ROM vor Wasser, Alkohol, Verdünnern und ähnlichen Substanzen.
- Entfernen Sie die DVD-ROM aus dem DVD-ROM-Laufwerk, solange der Computer eingeschaltet ist.

#### Hinweise zur Aufbewahrung

- Geben Sie die DVD-ROM nach Gebrauch wieder in die Kassette zurück und bewahren Sie sie an einem sicheren Ort auf.
- Lassen Sie die DVD-ROM an keinem Ort liegen, an dem sie hohen Temperaturen durch direkte Sonneneinstrahlung oder durch Heizgeräte ausgesetzt ist.
- Bewahren Sie die DVD-ROM nie an Orten mit hoher Luftfeuchtigkeit auf.
- Größtes Augenmerk wurde auf die Genauigkeit des Inhalts dieser Software gelegt. Sollten Sie jedoch Fragen oder Anmerkungen haben, wenden Sie sich bitte an eine authorisierte KONICA MINOLTA Servicevertretung in Ihrer Nähe.

#### Entsorgung

• Achten Sie darauf, dass bei der Entsorgung bzw. Wiederverwertung dieses Produkts (DVD-ROM und Schutzschlüssel) die örtlichen Vorschriften und Gesetze eingehalten werden.

#### Offizielle Bezeichnungen der Anwendungs-Software in diesem Handbuch

| (Bezeichnung in diesem Handbuch) | (Offizielle Bezeichnung)                                            |
|----------------------------------|---------------------------------------------------------------------|
| Windows, Windows 10              | Microsoft <sup>®</sup> Windows <sup>®</sup> 10 Pro Operating System |
| Windows, Windows 11              | Microsoft <sup>®</sup> Windows <sup>®</sup> 11 Pro Operating System |

#### Warenzeichen

- "Microsoft", "Windows", "Windows 10" und "Windows 11" sind eingetragene Warenzeichen der Microsoft Corporation in den USA und anderen Ländern.
- Andere Firmennamen und Produktbezeichnungen in diesem Handbuch sind eingetragene Warenzeichen oder Warenzeichen der jeweiligen Firmen.

## Packungsinhalt

- Installations-DVD-ROM mit der SpectraMagic NX Software (1 Stk.)
- Schutzschlüssel (USB- Schnittstelle)
- Autorisierte Serviceeinrichtung

Bei der Software-Installation wird im Startmenü auch die Bedienungsanleitung als PDF mit einem Shortcut installiert.

Um die Bedienungsanleitung zu lesen, gehen Sie auf Startmenü  $\rightarrow$  Alle Programme  $\rightarrow$  KONICA MINOLTA  $\rightarrow$  SpectraMagic NX  $\rightarrow$  SpectraMagic NX Manual.

Die Bedienungsanleitung ist auf der Installations-DVD-ROM auch in anderen Sprachen verfügbar.

Wenn Sie die Bedienungsanleitung während der Verwendung der Software lesen möchten, wählen Sie bitte aus der Menüleiste den Befehl [Hilfe - Bedienungsanleitung] aus.

Deutsch

# 1. Installation der Software

Die SpectraMagic NX Software wird auf einer DVD-ROM geliefert. Für die Installation der Software wird ein DVD-ROM-Laufwerk benötigt. Melden Sie sich für die Installation der Software am Computer als Administrator an.

# 1.1 Installationsablauf

Installieren Sie die SpectraMagic NX Software. Messgeräte-USB-Treiber und der HASP-Treiber (Software zur Freigabe des Schutzschlüssels) werden bei der Installation von SpectraMagic NX automatisch installiert.

Während der Installation der Software und der verschiedenen Treiber kanneine Dialogbox mehrere Male angezeigt werden, die die Benutzerkontenverwaltung prüft. Wenn diese Dialogbox erscheint, klicken Sie auf "Weiter". Wenn ein Fehler auftritt und die Installation nicht abgeschlossen werden kann, starten Sie den PC neu und führen Sie die Installation erneut von Beginn an durch.

Steckt der Schutzschlüssel der SpectraMagic NX Software im Parallelport oder der USB-Schnittstelle des PC, entfernen Sie ihn.

- 1. Starten Sie Windows auf Ihrem Computer.
- 2. Legen Sie die DVD-ROM mit SpectraMagic NX in das DVD-ROM-Laufwerk ein.
- **3.** Rechts oben auf dem Bildschirm wird die Meldung "Tippen Sie hier, um eine Aktion für diesen Datenträger auszuwählen" angezeigt. Klicken Sie auf die Nachricht und dann auf [Setup.exe ausführen].
- **4.** Die Dialogbox "Wählen Sie Ihre Sprache" erscheint. Wählen Sie die jeweilige Sprache und klicken Sie auf "OK".

(Mit "Englisch für Korea" ist eine englische Version der SpectraMagic NX Software gemeint, die für den Verkauf in Korea bestimmt ist.)

Das folgende Beispiel zeigt als Sprachauswahl Deutsch.

- 5. Klicken Sie auf "Weiter".
- **6.** Lesen Sie den Software-Lizenzvertrag aufmerksam durch. Wählen Sie "Ich akzeptiere die Bedingungen der Lizenzvereinbarung" und klicken Sie auf "Weiter".
- Das Installationsprogramm fordert Sie auf, den Ordner auszuwählen, in dem Sie die Software installieren wollen. Um die Software an einem anderen Ort zu installieren, klicken Sie auf "Ändern". Geben Sie anschließend den Pfad zum Speicherort ein und klicken Sie auf "OK".
- 8. Klicken Sie auf "Weiter".
- Klicken Sie auf "Installieren". Das Installationsprogramm beginnt nun mit dem Kopieren der Dateien. SpectraMagicNX, die Messgeräte-USB-Treiber und der HASP-Treiber werden in dieser Reihenfolge installiert. Dies kann einige Minuten dauern. Bitte warten Sie.
- 10. Der Installationsvorgang ist nun abgeschlossen. Klicken Sie auf "Fertig".

## 1.2 Erstellen eines Shortcuts

Nachdem die Installation von SpectraMagic NX erfolgt ist, wird ein Shortcut für SpectraMagic NX in das Windows-Startmenü eingefügt. Um den Shortcut an einem anderen Ort, erstellen Sie ihn mit dem Windows Explorer oder einem anderen Programm.

# 1.3 Software entfernen

- 1. Klicken Sie mit der rechten Maustaste auf Start unten links auf dem Bildschirm.
- 2. Klicken Sie im Menü, das eingeblendet wird, auf [Programme und Features].
- 3. Wählen Sie [SpectraMagic NX] aus und klicken Sie auf "Deinstallieren".
- **4.** In einer Dialogbox, die eingeblendet wird, werden Sie gebeten, das Löschen der Anwendung zu bestätigen. Klicken Sie auf "Ja".
- **5.** In einer Dialogbox, die eingeblendet wird, werden Sie gebeten, die Aktualisierung der Software zu bestätigen. Befolgen Sie zum Deinstallieren die Anweisungen auf dem Bildschirm.

# 2. Anschluss

Wenn Sie ein Spektralphotometer an Ihren PC anschließen, können Sie das Gerät mit der SpectraMagic NX Software steuern oder Daten zwischen dem PC und dem Spektralphotometer austauschen. Je nach Modell erfolgt der Anschluss an den PC mit USB-Kabel, RS 232C-Kabel oder Bluetooth<sup>®</sup>-Adapter. Welche Anschlussart für Ihr Gerät verwendet wird, entnehmen Sie bitte dem Benutzerhandbuch Ihres Messgerätes.

Gehen Sie nach dem Anschließen des Messgeräts gemäß **2.2 Überprüfen der COM-Portnummer** vor, um zu prüfen, welche COM-Portnummer dem Gerät zugewiesen wurde. Diese COM-Portnummer wird benötigt, wenn Sie SpectraMagic NX starten und mit dem Messgerät verbinden.

#### Hinweis:

- Richten Sie die Stecker korrekt aus und achten Sie auf eine sichere Verbindung. Beim RS-232C-Kabel können Sie die Stecker durch Festziehen der Schrauben sichern.
- Berühren Sie nie die Anschlussklemmen des Steckers. Halten Sie diese sauber und wenden Sie keine Gewalt an.
- Achten Sie darauf, dass das Kabel lang genug ist. Ist das Kabel zu kurz, kann dies zu Schaltfehlern oder Unterbrechungen führen.
- Um das Kabel abzustecken, halten Sie es am Stecker oder an der Anschlussverbindung fest. Ziehen Sie nicht am Kabel und biegen Sie es nicht mit Gewalt.

Um alle Funktionen der SpectraMagic NX Software verwenden zu können, schließen Sie den Schutzschlüssel an den Computer an. Der Schutzschlüssel wird auch benötigt, um die SpectraMagic NX-Software erstmals zu starten.

# 2.1 Anschluss an einen PC

#### 2.1.1 Wenn das USB-Kabel verwendet wird

- Wenn Sie das als Standardzubehör beiliegende oder ein optionales serielles Wandlerkabel verwenden, lesen Sie die Installationsanleitung auf der dem Kabel beiliegenden CD und installieren Sie den USB-Treiber.
- 1. Schalten Sie das Spektralphotometer und den Computer ein.
- Stellen Sie das Gerät auf Betriebsart "Fernübertragung". Informationen zur Einstellung finden Sie in der Bedienungsanleitung des Geräts. Ist das CM-700d/600d oder das CM-5/CR-5 angeschlossen, wird die Betriebsart "Fernübertragung"

automatisch eingestellt, wenn Messgerät und Computer in Schritt 3 mit dem USB-Kabel miteinander verbunden werden.

- **3.** Verbinden Sie das Messgerät und den Computer mit dem USB-Kabel. Schließen Sie das computerseitige Kabelende am USB-Port des Computers an.
- 4. Wird das Messgerät zum ersten Mal an den Computer angeschlossen, wird der USB-Treiber automatisch installiert. Die Installation kann mehrere Minuten dauern. Nach Anschluss der Treiberinstallation weist der Computer dem Messgerät automatisch einen COM-Port zu.

#### 2.1.2 Wenn das RS-232C-Kabel verwendet wird

- 1. Schalten Sie das Spektralphotometer und den Computer ab.
- **2.** Verbinden Sie das Messgerät und den Computer mit dem RS-232C-Kabel. Schließen Sie das computerseitige Kabelende am seriellen Port des Computers an.
- 3. Schalten Sie das Gerät und den Computer ein.
- **4.** Stellen Sie das Gerät auf Betriebsart "Fernübertragung". Informationen zur Einstellung finden Sie in der Bedienungsanleitung des Geräts.

## 2.1.3 Wenn Bluetooth<sup>®</sup>-Kommunikation verwendet wird

- 1. Schalten Sie das Messgerät und den PC ein.
- Schließen Sie den Bluetooth<sup>®</sup>-Adapter am USB-Anschluss des PCs an. N\u00e4here Informationen hinsichtlich Installation und Verwendung des Bluetooth<sup>®</sup>-Adaptertreibers entnehmen Sie bitte der Betriebsanleitung des Bluetooth<sup>®</sup>-Adapters.
- 3. Schalten Sie die Bluetooth<sup>®</sup>-Kommunikation am Messgerät ein. Nähere Informationen über die Bluetooth<sup>®</sup>-Kommunikation finden Sie in der Betriebsanleitung des Messgeräts. Wurde die Bluetooth<sup>®</sup>-Verbindung erkannt, so wird das Messgerät im Fenster der Bluetooth<sup>®</sup>-Adaptersoftware angezeigt. Das Messgerät trägt dabei die Bezeichnung "KMSEA\_xxxxxxx" (wobei xxxxxxx die Seriennummer des Messgeräts ist), und als Gerätetyp wird "PDA" angezeigt.
- 4. Überprüfen Sie nun mit der Bluetooth<sup>®</sup>-Adaptersoftware den COM-Anschluss des PCs, der dem Messgerät zugewiesen ist.

Hinweis: Diese COM-Anschlussnummer wird benötigt, wenn Sie SpectraMagic NX starten und mit dem Messgerät verbinden.

# 2.2 Überprüfen der COM-Portnummer

Bewegen Sie den Mauszeiger in die linke untere Ecke des Bildschirms und klicken Sie mit der rechten Maustaste auf die Start-Schaltfläche, die eingeblendet wird.

Klicken Sie im Menü, das eingeblendet wird, auf "Geräte-Manager", um den Geräte-Manager zu öffnen. Klicken Sie auf "Ports (COM und LPT)", um den Verzeichnisbaum zu öffnen. Die Nummer des zugewiesenen COM-Anschlusses wird angezeigt.

#### Achtung:

Wenn ein Ausrufezeichen ("!") neben dem zugewiesenen COM-Port unter "Ports (COM & LPT)" angezeigt wird, stellen Sie die Verbindung mit dem PC erneut her.

### 2.2.1 Manuelle Treiberaktualisierung

Wenn das angeschlossene Messgerät unter "Ports (COM & LPT)" nicht erscheint und als "Unbekanntes Gerät" mit einem Ausrufezeichen ("!") angezeigt wird, klicken Sie mit der rechten Maustaste auf "Unbekanntes Gerät", wählen "Treiber aktualisieren" aus und wählen den Ordner aus, in dem SpectraMagicNX<sup>®</sup> installiert wurde.

# 2.3 Befestigung des Schutzschlüssels

**1.** Stecken Sie den Schutzschlüssel entweder in die Parallel- oder die USB-Schnittstelle des Computers. Dies hängt davon ab, welche Art von Schutzschlüssel Sie besitzen.

## Contrat de Licence du Logiciel

Les termes du contrat de licence du logiciel SpectraMagic NX sont inclus dans la boîte de dialogue de Licence du Logiciel affichée à l'écran pendant l'installation. Ce logiciel ne peut être installé qu'après acceptation de tous les termes du contrat.

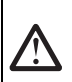

#### Mesures de Sécurité

Avant d'utiliser le logiciel SpectraMagic NX, nous vous recommandons de lire complètement ce manuel, ainsi que les manuels d'utilisation de votre PC et du spectrocolorimètre.

#### Remarques concernant l'Installation

- Le logiciel d'application SpectraMagic NX est conçu pour être utilisé avec le système d'exploitation Windows 10 ou Windows 11. Notez bien qu'aucun système d'exploitation n'est inclus dans ce logiciel.
- L'un de ces systèmes d'exploitation doit être installé sur votre PC avant d'installer ce logiciel.
- Lorsque vous insérez le DVD-ROM dans le lecteur de DVD-ROM, orientez-le bien. Insérez-le avec précaution.
- Veillez à la propreté du DVD-ROM et gardez-le à l'abri de toute rayure. Si la surface enregistrée est salie ou si la surface du label est abîmée, une erreur de lecture peur se produire.
- Evitez d'exposer le DVD-ROM à des changements brusques de température et de condensation. Evitez de le laisser dans des endroits exposés à des températures élevées provenant des rayons du soleil ou de radiateurs.
- Evitez de laisser tomber le DVD-ROM ou de lui faire subir des chocs importants.
- Conservez le DVD-ROM à l'abri de l'eau, de l'alcool, de diluants pour peinture ou de toute autre substance similaire.
- Retirez le DVD-ROM du lecteur de DVD-ROM lorsque l'ordinateur est allumé.

#### **Remarques concernant le Rangement**

- Après utilisation, remettez le DVD-ROM dans son boîtier et rangez-le dans un endroit sûr.
- Evitez de le laisser dans des endroits exposés à des températures élevées provenant des rayons du soleil ou de radiateurs.
- Le DVD-ROM ne doit pas être rangé dans des endroits très humides.
- Ce manuel a fait l'objet de toutes les précautions possibles pour assurer l'exactitude de son contenu. Toutefois, si vous avez des remarques ou des questions, merci de contacter le centre agréé KONICA MINOLTA le plus proche.

## Élimination du produit

• Assurez-vous que l'élimination ou le recyclage du produit (le DVD-ROM et la clé de protection) est conforme à la législation et à la réglementation locales.

#### Désignations officielles du logiciel d'application utilisé dans ce manuel

| (Désignations de ce manuel) | (Désignations formelles)                                            |
|-----------------------------|---------------------------------------------------------------------|
| Windows, Windows 10         | Microsoft <sup>®</sup> Windows <sup>®</sup> 10 Pro Operating System |
| Windows, Windows 11         | Microsoft <sup>®</sup> Windows <sup>®</sup> 11 Pro Operating System |

#### Marques

- "Microsoft", "Windows", "Windows 10" et "Windows 11" sont des marques déposées de Microsoft Corporation aux Etats-Unis et dans d'autres pays.
- D'autres noms d'entreprises et de produits mentionnés dans ce manuel sont des marques déposées ou des marques de fabrique de leurs sociétés respectives.

## Contenu du Package

- DVD-ROM d'installation du Logiciel SpectraMagic NX (Qté : 1)
- Clé de protection (pour port USB)
- Centre de service agréé

Lors de l'installation du logiciel, un raccourci est créé dans le menu Démarrer permettant d'accéder à la version PDF du manuel d'utilisation.

Pour consulter le manuel, cliquez sur le menu Démarrer  $\rightarrow$  Tous les programmes  $\rightarrow$  KONICA MINOLTA  $\rightarrow$  SpectraMagic NX  $\rightarrow$  SpectraMagic NX Manual.

Le DVD-ROM d'installation contient également le manuel d'utilisation en d'autres langues.

Pour accéder au manuel d'instructions lorsque vous utilisez le logiciel, sélectionnez [Aide – Manuel d'instructions] dans la barre de menu.

# 1. Démarrage du logiciel

Le logiciel SpectraMagic NX est fourni sur DVD-Rom. Un lecteur de DVD-Rom est requis pour installer le logiciel. Au moment d'installer le logiciel, vous devez vous identifier sur l'ordinateur comme utilisateur ayant des droits d'Administrateur.

# 1.1 Installation

Installez le logiciel SpectraMagic NX. Les pilotes USB de l'instrument et le pilote HASP (logiciel permettant d'activer la clé de protection), s'installe automatiquement pendant l'installation du logiciel SpectraMagic NX. Une boîte de dialogue de confirmation relative au contrôle des comptes utilisateur s'affiche plusieurs fois pendant le processus lors de l'installation du logiciel et des différents pilotes. Cliquez sur "Continuer". En cas d'erreur et si l'installation ne peut pas être terminée, redémarrez le PC et répétez l'installation depuis début. Si la clé de protection du logiciel SpectraMagic NX est insérée dans le port parallèle ou USB du PC, retirez-la.

- 1. Lancez Windows sur votre ordinateur.
- 2. Insérez le DVD-ROM SpectraMagic NX dans le lecteur de DVD-ROM.
- **3.** Le message "Cliquez pour sélectionner l'action à exécuter avec ce disque" s'affiche dans le coin supérieur droit de l'écran. Cliquez sur ce message puis cliquez sur [Exécuter setup.exe].
- **4.** La boîte de dialogue Sélectionner la Langue s'ouvre. Sélectionnez la langue appropriée et cliquez sur "OK".

("Anglais pour la Corée" se réfère à une version anglaise de SpectraMagic NX destinée aux utilisateurs coréens.)

La procédure suivante suppose que le français a été sélectionné.

- 5. Cliquez sur "Suivant".
- **6.** Lisez attentivement la licence du logiciel. Sélectionnez "J'accepte les termes de ce contrat de licence" puis cliquez sur "Suivant".
- **7.** Le programme de configuration vous demande de choisir le dossier où vous voulez installer le logiciel. Pour installer le logiciel à un autre emplacement, cliquez sur le bouton "Modifier", saisissez le chemin de l'emplacement et cliquez sur "OK".
- 8. Cliquez sur "Suivant".
- 9. Cliquez sur "Installer". Le programme de configuration commencera à copier les fichiers. Le SpectraMagicNX, les pilotes USB de l'instrument et le pilote HASP sont installés dans cet ordre. L'installation peut prendre plusieurs minutes. Veuillez patientez.
- 10. Cela complète le processus d'installation. Cliquez sur "Complete".

# 1.2 Création du raccourci

Une fois le SpectraMagic NX installé, un raccourci vers le SpectraMagic NX s'enregistrera dans le Menu Démarrer de Windows. Pour placer un raccourci à un autre emplacement, créez-le avec l'Explorateur de Windows ou un autre programme.

# 1.3 Désinstallation

- 1. Faites un clic droit sur le bouton Marche dans le coin inférieur gauche de l'écran.
- 2. Cliquez sur [Programmes et fonctions] sur le menu qui s'ouvre alors.
- 3. Sélectionnez [SpectraMagic NX] puis cliquez sur "Désinstaller".
- 4. Une boîte de dialogue confirmant que vous souhaitez désinstaller l'application s'ouvre. Cliquez sur "Oui".
- **5.** Une boîte de dialogue confirmant que vous souhaitez mettre à jour le logiciel s'ouvre. Suivez les instructions à l'écran pour terminer la procédure de désinstallation.

# 2. Connexion

La connexion d'un spectrophotomètre à votre PC vous permet de commander l'instrument via le logiciel SpectraMagic NX, ainsi que d'échanger des données entre le PC et le spectrophotomètre. Selon le modèle de votre instrument, la connexion au PC s'effectue à l'aide d'un câble USB, d'un câble RS-232C, ou d'un adaptateur Bluetooth<sup>®</sup>. Pour plus d'informations sur le mode de connexion à utiliser, consultez le manuel d'utilisation. Une fois l'instrument connecté, suivez la procédure indiqué au chapitre **2.2 Vérification du numéro de port COM** pour déterminer quel numéro de port COM a été assigné à l'appareil. Le numéro de port COM est exigé lorsque vous lancez SpectraMagic NX et que vous le connectez à l'instrument.

#### Notes :

- Veillez à bien brancher les connecteurs, sans vous tromper de sens. Si vous utilisez le câble RS-232C, serrez les vis des connecteurs afin d'éviter tout débranchement accidentel.
- Ne touchez pas aux terminaux du connecteur. Gardez-les propres et ne les branchez pas en exerçant une pression trop forte.
- Utilisez un câble d'une longueur suffisante. Si le câble est trop court, la connexion risque d'échouer ou une déconnexion risque de se produire.
- Pour déconnecter le câble, saisissez solidement la prise ou le connecteur. Ne tirez pas sur le câble et ne le pliez pas trop.

Pour utiliser toutes les fonctions du logiciel SpectraMagic NX, attachez la clé de protection à l'ordinateur. La clé de protection est également nécessaire pour démarrer le logiciel du SpectraMagic NX pour la première fois.

## 2.1 Connexion à un PC

#### 2.1.1 Si le câble USB est utilisé

- En cas d'utilisation d'un câble de conversion série standard ou d'un câble de conversion série optionnel, reportez-vous au manuel d'installation sur le CD fourni avec le câble, et installez le pilote USB.
- 1. Mettez en marche à la fois le spectrophotomètre et l'ordinateur.
- Mettez l'appareil en mode communication à distance. Pour plus d'informations sur la procédure à suivre, reportez-vous au manuel d'utilisation de l'appareil. Lorsque CM-700d/600d ou le CM-5/CR-5 est connecté, le mode communication à distance est automatiquement défini lorsque l'instrument et l'ordinateur sont connectés à l'aide du câble USB à l'étape 3.
- **3.** Connectez l'instrument et l'ordinateur via le câble USB. Connectez l'extrémité du câble au port USB de l'ordinateur.
- **4.** Le pilote USB est installé automatiquement lors de la première connexion de l'instrument à l'ordinateur. L'installation peut prendre plusieurs minutes. Une fois le pilote installé, l'ordinateur assigne automatiquement les ports COM à l'instrument.

#### 2.1.2 Si le câble RS-232C est utilisé

- 1. Eteignez à la fois le spectrocolorimètre et l'ordinateur.
- **2.** Connectez l'instrument et l'ordinateur via le câble RS-232C. Connectez l'extrémité du câble côté ordinateur au port série de l'ordinateur.
- **3.** Allumez à la fois le spectrocolorimètre et l'ordinateur.
- **4.** Mettez l'appareil en mode communication à distance. Pour plus d'informations sur la procédure à suivre, reportez-vous au manuel d'utilisation de l'appareil.

## 2.1.3 Si une connexion Bluetooth<sup>®</sup> est utilisée

- **1.** Mettez sous tension l'instrument et le PC.
- Reliez l'adaptateur Bluetooth<sup>®</sup> à un port USB de votre PC Pour l'installation des pilotes de l'adaptateur Bluetooth<sup>®</sup> et l'utilisation de celui-ci, reportez-vous au manuel d'utilisation de l'adaptateur Bluetooth<sup>®</sup>.
- Définissez la fonction de communication Bluetooth<sup>®</sup> de l'instrument sur ON. Reportez-vous au manuel d'utilisation de l'instrument pour savoir comment activer la fonction de communication Bluetooth<sup>®</sup>.

Une fois la liaison Bluetooth<sup>®</sup> reconnue, l'instrument va s'afficher dans l'interface du pilote de l'adaptateur Bluetooth<sup>®</sup>. L'instrument est désigné par le nom de périphérique "KMSEA\_xxxxxx" (où xxxxxxx désigne le numéro de série de l'instrument) et le type de périphérique "PDA".

**4.** Utilisez le pilote de l'adaptateur Bluetooth<sup>®</sup> pour vérifier le port COM de l'ordinateur auquel l'instrument a été affecté.

Note : Vous aurez besoin de ce numéro lors de l'exécution de SpectraMagic NX, pour établir la liaison avec l'instrument.

# 2.2 Vérification du numéro de port COM

Cliquez sur le coin inferieur gauche de l'écran puis faites un clic droit sur le bouton "Marche" qui s'ouvre alors.

Dans le menu qui s'ouvre alors, cliquez sur "Gestionnaire de périphériques" pour ouvrir le gestionnaire de périphériques. Cliquez sur "Ports (COM et LPT)" pour le développer. Le numéro du port COM assigné est affiché.

#### Attention :

Si un point d'exclamation ("!") apparaît à côté du port COM assigné sous "Ports (COM & LPT)", reconnectez l'instrument au PC.

### 2.2.1 Mise a jour manuelle du pilote

Si l'instrument n'apparaît pas dans "Ports (COM & LPT)" et si l'indication "Dispositif inconnu" s'affiche avec un point d'exclamation ("!"), cliquez avec le bouton droit sur "Dispositif inconnu" et sélectionnez le dossier d'installation de SpectraMagicNX<sup>®</sup>.

## 2.3 Attachez la clé de protection

1. Insérez la clé de protection dans le port parallèle ou USB de votre ordinateur, en fonction du type de clé de protection dont vous disposez.

## Contratto di licenza software

Le condizioni del contratto di licenza del software SpectraMagic NX sono indicate nella finestra di dialogo "Contratto di licenza software" che viene visualizzata durante il processo di installazione. Per poter installare il software, è necessario accettare tutte le condizioni contrattuali.

#### Avvertenze

Prima di utilizzare il software SpectraMagic NX si raccomanda la lettura integrale del presente manuale nonché dei manuali d'uso del PC e dello spettrofotometro.

## Note sull'installazione

- Il software applicativo SpectraMagic NX è stato progettato per i sistemi operativi Windows 10 o Windows 11. Nessun sistema operativo viene fornito con il software.
- Prima di avviare l'installazione del software, è necessario aver già installato sul PC uno dei sistemi operativi citati.
- Durante l'inserimento del DVD-ROM nell'apposita unità, fare attenzione al corretto orientamento del disco. Inserire il DVD-ROM senza forzare.
- Verificare che il DVD-ROM non sia sporco o graffiato. La presenza di polvere o graffi sulla superficie del disco o nella zona dell'etichetta può causare errori di lettura.
- Non esporre il DVD-ROM a escursioni termiche eccessive o alla formazione di condensa. Evitare l'esposizione ai raggi solari o a fonti di calore.
- Maneggiare il DVD-ROM con cura evitando qualsiasi urto.
- Evitare qualsiasi contatto del disco con acqua, alcool, solventi o altre sostanze abrasive.
- · Rimuovere il DVD-ROM dall'unità mantenendo il computer acceso.

## Note sulla conservazione del DVD-ROM

- Dopo l'uso, riporre il DVD-ROM nell'apposita custodia e conservarlo in un luogo adeguato.
- Evitare l'esposizione ai raggi solari o a fonti di calore.
- · Non conservare il DVD-ROM in luoghi esposti ad elevata umidità.
- Il massimo impegno è stato profuso per garantire la correttezza dei contenuti del presente software. Per qualsiasi domanda o commento in merito, contattare il centro di assistenza autorizzato KONICA MINOLTA più vicino.

#### Metodo di smaltimento

• Assicurarsi che lo smaltimento o il riciclaggio del prodotto (DVD-ROM e chiave di protezione) venga effettuato correttamente in conformità con le leggi e le normative locali.

#### Denominazioni ufficiali dei software applicativi citati nel manuale

| (Denominazione utilizzata nel manuale) | (Denominazione ufficiale)                                            |
|----------------------------------------|----------------------------------------------------------------------|
| Windows, Windows 10                    | Sistema operativo Microsoft <sup>®</sup> Windows <sup>®</sup> 10 Pro |
| Windows, Windows 11                    | Sistema operativo Microsoft® Windows® 11 Pro                         |

#### Marchi

- "Microsoft", "Windows", "Windows 10" e "Windows 11" sono marchi registrati di Microsoft Corporation negli Stati Uniti e in altri paesi.
- Altri nomi di prodotti e società citati nel presente manuale sono marchi o marchi registrati delle rispettive società.

## Contenuto della confezione

- 1 DVD-ROM di installazione del software SpectraMagic NX
- Chiave di protezione (di tipo porta USB)
- Centro di assistenza autorizzato

Il Manuale Istruzioni viene anche installato in formato PDF con un collegamento nel menu Start durante l'installazione del software.

Per leggere il manuale, andare su Menu Start  $\rightarrow$  Tutti i programmi  $\rightarrow$  KONICA MINOLTA  $\rightarrow$  SpectraMagic NX  $\rightarrow$  SpectraMagic NX Manual.

Le versioni del Manuale Istruzioni in altre lingue sono anche incluse nel DVD-ROM di installazione.

Per visualizzare il manuale di istruzioni durante l'utilizzo del software, selezionare [Guida – Manuale di istruzioni] dalla barra dei menu.

# 1. Installazione del software

Il software SpectraMagic NX viene fornito su DVD-ROM. È quindi necessario disporre dell'apposita unità DVD-ROM per poter installare il software. Prima di iniziare l'installazione, accedere al proprio computer come utente con privilegi di amministratore.

# 1.1 Procedura di installazione

Installare il software SpectraMagic NX. I driver USB dello strumento e il driver HASP (software per abilitare la chiave di protezione) sono automaticamente installati quando si installa SpectraMagic NX.

Una finestra di dialogo per la verifica del Controllo Account Utente potrebbe essere visualizzata più volte durante il processo mentre il software e vari driver sono installati. Quando viene visualizzata questa finestra di dialogo, fare clic su "Continua". Se si verifica un errore e non si riesce a completare l'installazione, riavviare il PC e rieffettuare da capo l'installazione.

Rimuovere la chiave di protezione del software SpectraMagic NX dalla porta parallela o USB del PC.

- 1. Avviare Windows sul proprio computer.
- 2. Inserire il DVD-ROM di SpectraMagic NX nell'unità DVD-ROM.
- **3.** Nell'angolo superiore destro dello schermo viene visualizzato il messaggio "Tap to choose what happens with this disc" (Toccare per scegliere l'operazione per questo disco). Fare clic su questo messaggio e poi su [Esegui setup.exe].
- Viene visualizzata la finestra di dialogo "Seleziona la lingua dell'installazione". Selezionare la lingua desiderata e fare clic su "OK".
  ("Inglese per la Corea" indica una versione inglese di SpectraMagic NX destinata alla commercializzazione in Corea.)
  La procedura seguente presuppone la selezione della lingua italiana.
- 5. Fare clic su "Avanti".
- **6.** Leggere attentamente il contratto di licenza del software. Scegliere "Accetto i termini del contratto di licenza" e quindi fare clic su "Avanti".
- 7. Il programma di installazione richiede la selezione della cartella in cui si desidera installare il software. Per selezionare una cartella diversa da quella indicata, fare clic sul pulsante "Cambia", immettere il percorso desiderato e quindi scegliere "OK".
- 8. Fare clic su "Avanti".
- Fare clic su "Installa". Il programma di installazione procede alla copia dei file. SpectraMagicNX, i driver USB dello strumento e il driver HASP sono installati in questo ordine. L'operazione può richiedere diversi minuti. Attendere.
- 10. Viene così completato il processo di installazione. Fare clic su "Complete".

## 1.2 Creazione del collegamento al software

Una volta completata l'installazione, viene creato automaticamente un collegamento al software SpectraMagic NX nel menu Start di Windows. Per spostare il collegamento in una posizione diversa, utilizzare Esplora risorse o un altro programma.

# 1.3 Disinstallazione

- 1. Fare clic col pulsante destro del mouse sul pulsante Start nell'angolo inferiore sinistro della schermata.
- 2. Fare clic su [Programmi e funzionalità] nel menu che è visualizzato.
- 3. Selezionare [SpectraMagic NX], quindi fare clic su "Disinstalla".
- **4.** Viene visualizzata una finestra di dialogo per confermare che si desidera disinstallare l'applicazione. Fare clic su "Si".
- **5.** Viene visualizzata una finestra di dialogo per confermare che si desidera aggiornare il software. Seguire le istruzioni a schermo per completare il processo di disinstallazione.

ltaliano

# 2. Connessione

Effettuando il collegamento di uno spettrofotometro a un PC è possibile controllare lo strumento con il software SpectraMagic NX oppure scambiare dati tra il PC e lo spettrofotometro. A seconda del modello di strumento, il collegamento al PC viene eseguito con un cavo USB, un cavo RS-232C o un adattatore Bluetooth<sup>®</sup>. Per informazioni dettagliate sul tipo di collegamento da utilizzare, fare riferimento al manuale di istruzioni dello strumento.

Dopo la connessione dello strumento, seguire la procedura descritta in **2.2 Controllo del numero di porta COM** per determinare quale numero di porta COM sia stato assegnato allo strumento. Questo numero di porta COM è richiesto quando si avvia SpectraMagic NX e lo si collega allo strumento.

#### Nota:

- Fissare saldamente i connettori prestando attenzione all'orientamento corretto. Quando si utilizza il cavo RS-232C, è consigliabile fissare i connettori con delle viti per evitare scollegamenti involontari.
- Non toccare i terminali dei connettori. Mantenere i connettori sempre puliti ed evitare di forzarli.
- Utilizzare un cavo di lunghezza sufficiente. Un cavo troppo corto può causare errori di connessione.
- Per scollegare il cavo, afferrare saldamente la spina o il connettore. Non tirare o piegare il cavo.

Per utilizzare tutte le funzioni disponibili nel software SpectraMagic NX, collegare la chiave di protezione al computer. La chiave di protezione è anche necessaria per avviare il software SpectraMagic NX per la prima volta.

# 2.1 Collegamento a un PC

## 2.1.1 Quando si utilizza il cavo USB

- Quando si usa il cavo convertitore seriale offerto come accessorio standard o un cavo convertitore seriale opzionale, consultare la Guida all'installazione contenuta nel CD provvisto con il cavo e installare il driver USB.
- **1.** Accendere lo spettrofotometro e il computer.
- Impostare lo strumento in modalità di comunicazione remota. Per ulteriori informazioni sulla procedura di impostazione, consultare il manuale d'uso dello spettrofotometro. Quando si collegano CM-700d/600d o CM-5/CR-5, la modalità di comunicazione remota è automaticamente impostata quando lo strumento e il computer sono collegati col cavo USB al passaggio 3.
- **3.** Collegare lo strumento e il computer utilizzando il cavo USB. Collegare l'estremità computer del cavo alla porta USB del computer.
- **4.** Quando lo strumento è collegato al computer per la prima volta, il driver USB è installato automaticamente. L'installazione potrebbe richiedere diversi minuti. Una volta completata l'installazione del driver, il computer assegna automaticamente una porta COM allo strumento.

## 2.1.2 Quando si utilizza il cavo RS-232C

- **1.** Spegnere lo spettrofotometro e il computer.
- 2. Collegare lo strumento e il computer utilizzando il cavo RS-232C. Collegare l'estremità computer del cavo alla porta seriale del computer.
- **3.** Accendere lo spettrofotometro e il computer.
- **4.** Impostare lo strumento in modalità di comunicazione remota. Per ulteriori informazioni sulla procedura di impostazione, consultare il manuale d'uso dello spettrofotometro.

#### 2.1.3 Quando si utilizza la comunicazione Bluetooth®

- **1.** Accendere lo strumento e il PC.
- Collegare l'adattatore Bluetooth<sup>®</sup> alla porta USB del PC. Per l'installazione e l'utilizzo del driver dell'adattatore Bluetooth<sup>®</sup>, consultare il relativo manuale di istruzioni.
- Attivare la funzione di comunicazione Bluetooth<sup>®</sup> dello strumento. Per informazioni sulla procedura di impostazione della funzione di comunicazione Bluetooth<sup>®</sup>, consultare il manuale di istruzioni dello strumento.

Quando la connessione Bluetooth<sup>®</sup> viene riconosciuta, lo strumento verrà visualizzato nella schermata del software dell'adattatore Bluetooth<sup>®</sup>. Lo strumento è identificato dal nome del dispositivo

- "KMSEA\_xxxxxxx" (xxxxxxxx è il numero di serie dello strumento) e dal tipo di dispositivo "PDA".
- **4.** Avviare il software del driver dell'adattatore Bluetooth<sup>®</sup> per conoscere la porta COM del PC alla quale è stato assegnato lo strumento.

**Nota:** Il numero di porta COM è richiesto quando si avvia SpectraMagic NX e si collega il software allo strumento.

## 2.2 Controllo del numero della porta COM

Puntare all'angolo inferiore sinistro della schermata, quindi fare clic col pulsante destro del mouse sul pulsante "Start" che è visualizzato.

Nel menu che viene visualizzato, fare clic su "Gestione dispositivi" per aprire Gestione dispositivi. Fare clic su "Porte (COM e LPT)" per espanderlo; viene visualizzato il numero di porta COM assegnato.

#### Attenzione:

Se compare un punto esclamativo ("!") accanto alla porta COM assegnata alla voce "Porte (COM & LPT)", ricollegare lo strumento al PC.

#### 2.2.1 Aggiornamento manuale del driver

Se lo strumento non è visualizzato in "Porte (COM e LPT)" ed è visualizzato come "Dispositivo sconosciuto" con un punto esclamativo ("!"), fare clic col pulsante destro del mouse sul "Dispositivo sconosciuto", selezionare "Aggiorna driver" e selezionare la cartella in cui SpectraMagicNX<sup>®</sup> è stato installato.

## 2.3 Collegamento della chiave di protezione

**1.** Collegare la chiave di protezione alla porta USB o alla porta parallela del proprio computer in base al tipo di chiave di protezione in dotazione.

## Acordo de licença de software

As cláusulas do acordo de licença do software SpectraMagic NX podem ser encontradas na caixa de diálogo de Acordo de Licença de Software exibida na tela durante o processo de instalação. O software em questão pode ser instalado apenas se você concordar com todas as condições do acordo.

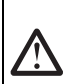

#### Precauções de segurança

Antes de usar o software SpectraMagic NX, recomendamos que leia completamente este manual assim como os manuais de instruções de seu PC e do espectrômetro.

#### Notas sobre limpeza

- O software de aplicação SpectraMagic NX é projetado para ser usado com o sistema operacional Windows 10 ou Windows 11. Observe que nenhum sistema operacional acompanha este software.
- Um destes sistemas operacionais deve ser instalado no PC antes que este software possa ser instalado.
- Ao inserir a DVD-ROM na unidade de DVD-ROM, observe a orientação correta do disco. Insira-o gentilmente.
- Mantenha o DVD-ROM limpo e livre de arranhões. Se a superfície gravada tornar-se suja ou a superfície do rótulo for arranhada, pode resultar em um erro de leitura.
- Evite expor o DVD-ROM a mudanças rápidas de temperatura e à condensação. Evite deixá-lo em locais onde possa ficar exposto a altas temperaturas da luz solar direta ou de aquecedores.
- Não deixe o DVD-ROM cair ou submeta-o a impacto forte.
- Mantenha o DVD-ROM longe de água, álcool, thinner e substâncias assemelhadas.
- Retire o DVD-ROM da unidade de DVD-ROM durante o processo de ativação do computador.

#### Notas sobre armazenamento

- Depois de usar o DVD-ROM, recoloque-o em seu estojo e armazene-o em um local seguro.
- Evite deixar o DVD-ROM em locais onde possa ficar exposto a altas temperaturas provenientes da luz solar direta ou de aquecedores.
- O DVD-ROM não deve ser mantido em áreas de umidade elevada.
- Foram feitos todos os esforços para assegurar a precisão do conteúdo deste software. No entanto, caso tenha
  perguntas ou comentários, entre em contato com o serviço autorizado da KONICA MINOLTA.

### Método de eliminação

• Certifique-se que este produto (o DVD-ROM e sua chave de proteção) sejam eliminados ou reciclados corretamente de acordo com as leis e regulamentação local.

#### Designações formais do software de aplicação usados neste manual

| (designação neste manual) | (designação formal)                                                 |
|---------------------------|---------------------------------------------------------------------|
| Windows, Windows 10       | Microsoft <sup>®</sup> Windows <sup>®</sup> 10 Pro Operating System |
| Windows, Windows 11       | Microsoft <sup>®</sup> Windows <sup>®</sup> 11 Pro Operating System |

#### Marcas

- "Microsoft", "Windows", "Windows 10" e "Windows 11" são marcas registradas da Microsoft Corporation nos EUA e em outros países.
- Outros nomes de empresas e nomes de produtos mencionados neste manual são as marcas registradas ou marcas de suas respectivas empresas.

## Conteúdo da embalagem

- Instalação do DVD-ROM do SpectraMagic NX (Quede: 1)
- Chave de proteção (tipo de porta USB)
- Serviço autorizado

O manual de instruções também é instalado em forma de PDF com um atalho no menu inicial durante a instalação de software.

Para ler o manual, vá para o menu Iniciar  $\rightarrow$  Todos os programas  $\rightarrow$  KONICA MINOLTA  $\rightarrow$  SpectraMagic NX  $\rightarrow$  SpectraMagic NX Manual.

As versões do manual de instruções em outros idiomas também são incluídas no DVD-ROM de instalação.

Se você deseja visualizar o manual de instruções enquanto usa o software, selecione [Ajuda - Manual de instruções] na barra de menus.

# 1. Instalação do software

O software SpectraMagic NX é fornecido em um DVD-ROM. É necessário uma unidade de DVD-ROM para instalar o software. Ao instalar o software, é necessário conectar-se ao computador como usuário com privilégios de administrador.

# 1.1 Procedimento de instalação

Instalar o software SpectraMagic NX. Os drivers USB do instrumento e o driver HASP (programa que habilita a chave de proteção) são instalados automaticamente enquanto você instala o SpectraMagic NX.

Uma caixa de diálogo para verificar o controle de contas de usuários pode ser exibida diversas vezes durante o processo à medida em que os diversos drivers são instalados. Quando a caixa de diálogo for exibida, clique em "Continuar". Se ocorrer um erro e a instalação não puder ser concluída, reinicie o PC e recomece a instalação do início.

Se a chave de proteção do SpectraMagic NX estiver inserida na porta paralela ou na porta USB do PC, remova a chave de proteção.

- 1. Inicie o Windows em seu computador.
- 2. Insira o DVD-ROM do SpectraMagic NX na unidade de DVD-ROM.
- **3.** No canto superior direito da tela, é exibida a mensagem "Toque para escolher o que acontece com este disco". Clique nessa mensagem e, em seguida, clique em [Executar setup.exe].
- **4.** A caixa de diálogo Selecionar idioma abre. Selecione o idioma correto e clique em "OK". ("Inglês para a Coréia" diz respeito a uma versão em inglês do SpectraMagic NX à venda na Coréia.) O procedimento seguinte considera que o idioma português está selecionado.
- 5. Clique em "Próximo".
- **6.** Leia cuidadosamente o acordo de licença do software. Selecione "Eu aceito as condições do acordo de licença" e clique em "Próximo".
- 7. O programa de instalação pede para que você escolha a pasta na qual deseja instalar o software. Para instalar o software em outro local, clique no botão "Alterar", digite o caminho para o local e clique em "OK".
- 8. Clique em "Próximo".
- 9. Clique em "Instalar".

O programa de instalação irá começar a copiar os arquivos. O SpectraMagicNX, os drivers USB do instrumento e o driver HASP serão instalados nessa pasta. Isso pode levar alguns minutos. Por favor aguarde.

10. Isso completa o processo de instalação. Clique em "Concluir".

# 1.2 Criação de um atalho

Quando o SpectraMagic NX tiver sido instalado, um atalho do software é registrado no menu Iniciar do Windows. Para colocar um atalho em outro local, crie um com o Windows Explorer ou outro programa.

# 1.3 Para desinstalar

- 1. Clique com o botão direito do mouse no botão Iniciar no canto inferior esquerdo da tela.
- 2. Clique em [Programas e Recursos] no menu que aparece.
- 3. Selecione [SpectraMagic NX] e a seguir clique em "desinstalar".
- **4.** Aparece uma caixa de diálogo solicitando que confirme que deseja desinstalar o aplicativo. Clique em "Sim".
- **5.** Aparece uma caixa de diálogo solicitando que confirme que deseja atualizar o software. Siga as instruções na tela para concluir o processo de instalação.

#### Pt-5

Português

# 2. Conexão

A conexão de um espectrômetro a seu PC permite que controle o instrumento com o programa SpectraMagic NX ou que troque dados entre o PC e o espectrômetro. Dependendo do modelo do instrumento, a conexão ao PC é realizada com um cabo USB, cabo RS-232C ou adaptador Bluetooth<sup>®</sup>. Consulte o manual de instruções de seu instrumento para detalhes sobre o tipo de conexão a usar.

Após o instrumento ter sido conectado, observe o procedimento indicado em **2.2 Verificação do número da porta COM** para determinar o número da porta COM atribuído ao aparelho. O número da porta COM é necessário ao iniciar o SpectraMagic NX e conectá-lo ao instrumento.

Notas:

- Fixe os conectores firmemente e no sentido correto. Quando o cabo RS-232C for usado, a fixação dos conectores com parafusos evita desconexão acidental.
- Não toque os terminais do conector. Mantenha-os limpos e não aplique força excessiva.
- Use um cabo de comprimento suficiente. Se o cabo for muito curto, pode ocorrer uma falha de conexão ou uma desconexão.
- Para desconectar o cabo, segure o plugue ou o conector com firmeza. Não puxe ou dobre o cabo com muita força.

Para usar todas as funções do SpectraMagic NX, conecte a chave de proteção no computador. A chave de proteção é também necessária começar o software SpectraMagic NX para a primeira vez.

# 2.1 Conexão com um PC

### 2.1.1 Quando o cabo USB for usado

- Ao usar o acessório padrão cabo conversor serial ou um cabo conversor serial opcional, consulte o guia de instalação no CD fornecido com o cabo e instale o driver USB.
- 1. Ligue o espectrômetro e o computador.
- 2. Ajuste o instrumento para modo de comunicação remoto. Para o procedimento de configuração, consulte o manual do instrumento.

Quando o CM-700d/600d ou o CM-5/CR-5 estiver conectado, o modo de comunicação remoto será ajustado automaticamente quando o instrumento e o computador estiverem conectados pelo cabo USB na etapa 3.

- **3.** Conecte o instrumento e o computador por meio do cabo USB. Conecte a extremidade do cabo do computador na porta serial do computador.
- **4.** Quando o instrumento estiver conectado ao computador pela primeira vez, o driver USB será automaticamente instalado. A instalação pode levar alguns minutos. Quando a instalação do driver estiver concluída, o computador atribuirá uma porta COM ao instrumento automaticamente.

### 2.1.2 Quando o cabo RS-232C for usado

- **1.** Desligue o espectrômetro e o computador.
- **2.** Conecte o instrumento e o computador por meio do cabo RS-232C. Conecte a extremidade do cabo do computador à porta serial do computador.
- **3.** Ligue o instrumento e o computador.
- **4.** Ajuste o instrumento para modo de comunicação remoto. Para o procedimento de configuração, consulte o manual do instrumento.

## 2.1.3 Quando comunicação Bluetooth<sup>®</sup> for utilizada

- **1.** Ligue o instrumento e o computador.
- **2.** Coloque o adaptador Bluetooth<sup>®</sup> na porta USB do seu PC.

Para a instalação e a operação do driver do adaptador Bluetooth®, consulte o manual de instruções do adaptador Bluetooth®.

**3.** Ative a função de comunicação Bluetooth® do instrumento.

Para o procedimento de ajuste da função de comunicação ®, consulte o manual de instruções do instrumento.

Quando a conexão Bluetooth<sup>®</sup> for reconhecida, o instrumento será exibido na tela do software do driver do adaptador Bluetooth<sup>®</sup>. O instrumento é identificado com o nome de dispositivo "KMSEA\_xxxxxx" (xxxxxxx é o número de série do instrumento) e o tipo de dispositivo "PDA".

**4.** Opere o software do driver do adaptador Bluetooth<sup>®</sup> para verificar a porta COM do PC à qual o instrumento foi atribuído.

Nota: Este número de porta COM é exigido quando você iniciar o SpectraMagic NX e conectá-lo ao instrumento.

## 2.2 Verificação da porta COM do computador

Aponte para o canto inferior esquerdo da tela e em seguida clique com o botão direito do mouse no botão "Iniciar" exibido.

No menu que aparece, clique em "Gerenciador de dispositivos" para abrir o gerenciador de dispositivos. Clique em "Portas (COM & LPT)" para expandi-lo e o número da porta COM atribuída será exibido.

#### Cuidado:

Se for exibido um ponto de exclamação ("!") próximo à porta COM em "Portas (COM & LPT)", reconecte o instrumento ao PC.

#### 2.2.1 Atualização manual do driver

Se o instrumento não for mostrado em "Portas (COM & LPT)" e aparecer como "Dispositivo desconhecido" com um ponto de exclamação ("!"), clique com o botão direito do mouse em "Dispositivo desconhecido", selecione "Atualizar driver" e selecione a pasta onde o SpectraMagicNX<sup>®</sup> tiver sido instalado.

## 2.3 Fixando a chave de proteção

**1.** Insira a chave de proteção na porta paralela ou na USB do computador, dependendo do tipo de chave de proteção de que dispõe.

## Acuerdo de licencia del software

Las condiciones del acuerdo de licencia del software SpectraMagic NX se proveen en el cuadro de diálogo Acuerdo de licencia del software, exhibido en la pantalla durante el proceso de instalación. Este software puede ser instalado solamente si usted presta su conformidad a todos los términos del acuerdo.

#### Precauciones de seguridad

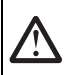

# Antes de utilizar el software SpectraMagic NX, le recomiendamos que lea detenidamente este manual así como también los manuales de instrucciones de su PC y del espectrofotómetro.

## Notas sobre la instalación

- El software de aplicación SpectraMagic NX está diseñado para ser utilizado con los sistemas operativos Windows 10 o Windows 11. Tenga en cuenta que no se incluye con este software ningún sistema operativo.
- Antes de que se pueda instalar este software debe instalarse en la PC alguno de los sistemas operativos mencionados.
- Cuando inserte el DVD-ROM de instalación en la unidad de DVD-ROM, verifíque la orientación adecuada del disco. Insértelo con suavidad.
- Mantenga el DVD-ROM limpio y sin raspaduras. Si la superficie grabada estuviera sucia o la superficie del rótulo presentara raspaduras, podría ocurrir un error de lectura.
- Evite exponer el DVD-ROM a rápidos cambios de temperatura y humedad. Evite dejarlo en ubicaciones donde pueda resultar expuesto a altas temperaturas a consecuencia de la luz solar o la presencia de calefactores.
- No deje caer el DVD-ROM ni lo someta a golpes fuertes.
- Mantenga el DVD-ROM alejado de la presencia de agua, alcohol, diluyentes de pintura y otras substancias semejantes.
- Extraiga el DVD-ROM de la unidad de DVD-ROM mientras la computadora permanece encendida.

### Notas sobre almacenaje

- Después de utilizar el DVD-ROM, regrese el mismo a su estuche y guárdelo en un lugar seguro.
- Evite dejar el DVD-ROM en ubicaciones donde pueda resultar expuesto a altas temperaturas a consecuencia de la luz solar o la presencia de calefactores.
- El DVD-ROM no debe ser guardado en lugares de alta humedad.
- Se ha hecho todo lo posible para asegurar la exactitud del contenido de este software. Sin embargo, si usted tuviera alguna pregunta o comentario, comuníquese con el centro autorizado de servicio de KONICA MINOLTA más cercano a su domicilio.

#### Método de eliminación

• Asegúrese de que este producto (DVD-ROM y llave de protección) se deseche o recicle correctamente de acuerdo con las leyes y reglamentaciones locales.

#### Denominaciones formales del software de aplicación empleado en este manual

| (Denominación en este manual) | (Denominación formal)        |                        |        |
|-------------------------------|------------------------------|------------------------|--------|
| Windows, Windows 10           | Sistema operativo Microsoft® | $Windows^{\texttt{B}}$ | 10 Pro |
| Windows, Windows 11           | Sistema operativo Microsoft® | $Windows^{\texttt{B}}$ | 11 Pro |

#### Marcas comerciales

- "Microsoft", "Windows", "Windows 10" y "Windows 11" son marcas registradas de Microsoft Corporation en los EE.UU. y otros países.
- Otros nombres de empresas y nombres de productos mencionados en este manual son marcas registradas o marcas comerciales de sus respectivas empresas.

## Contenido del módulo

- DVD-ROM de instalación de SpectraMagic NX (Cant.: 1)
- Llave de protección (tipo puerto USB)
- Taller de servicio autorizado

Durante la instalación del software, se instala también el manual de instrucciones en forma de PDF, con un acceso directo en el menú de inicio.

Para leer el manual, vaya al menú Inicio  $\rightarrow$  Todos los programas  $\rightarrow$  KONICA MINOLTA  $\rightarrow$  SpectraMagic NX  $\rightarrow$  SpectraMagic NX Manual.

En el DVD-ROM de instalación se incluyen también versiones del manual de instrucciones en otros idiomas.

Si desea ver el manual de instrucciones mientras utiliza el software, seleccione [Ayuda – Manual de instrucciones] en la barra de menus.

# 1. Instalación del software

El software SpectraMagic NX se provee en un DVD-ROM. Para instalar este software se requiere una unidad de DVD-ROM. Cuando instale el software, debe ingresar al sistema como usuario con privilegios de Administrador.

# 1.1 Procedimiento de instalación

Instale el software SpectraMagic NX. Los controladores USB y el controlador HASP (el software que habilita la llave de llave de protección) son instalados automáticamente durante la instalación del SpectraMagic NX.

Puede aparecer un cuadro de diálogo para confirmar el Control de cuenta de usuario varias veces durante el proceso ya que se instala el software y varios controladores. Cuando aparezca este cuadro de diálogo, haga clic en "Continuar". Si se produce un error y no se puede completar la instalación, reinicie la PC y proceda nuevamente con la instalación desde el principio.

Si la llave de protección del software SpectraMagic NX se encuentra inserta en el puerto paralelo o en el puerto USB de la PC, retire la misma.

- 1. Inicie Windows en su equipo.
- 2. Inserte el DVD de SpectraMagic NX en la unidad de DVD.
- **3.** En la parte superior derecha de la pantalla se muestra el mensaje "Toca para seleccionar lo que le ocurre a este disco". Haga clic en este mensaje y luego haga clic en [Ejecutar setup.exe].
- **4.** Se abrirá el cuadro de diálogo Seleccionar idioma. Seleccione el idioma adecuado y haga clic sobre "Aceptar".

("Inglés para Corea" se refiere a una versión en inglés de SpectraMagic NX disñada para su venta en Corea.)

El siguiente procedimiento supone que se selecciona español.

- 5. Haga clic sobre "Siguiente".
- **6.** Lea con atención el Acuerdo de licencia del software. Seleccione "Acepto los términos del contrato de licencia" y haga clic sobre "Siguiente".
- **7.** El programa de instalación le solicitará seleccionar la carpeta en la cual desea instalar el software. Para instalar el software en otra ubicación, haga clic sobre el botón "Cambiar", escriba la ruta hacia la ubicación y haga clic sobre "Aceptar".
- 8. Haga clic sobre "Siguiente".
- 9. Haga clic sobre "Instalar".

El programa de instalación comenzará a copiar los ficheros. El SpectraMagicNX, los controladores de instrumentos USB y el controlador HASP se instalan en este orden. Esto puede demorar varios minutos. Por favor espere.

10. Esto completará el proceso de instalación. Haga clic sobre "Complete".

## 1.2 Creación de un acceso directo

Una vez instalado el SpectraMagic NX, aparecerá en el menú Inicio de Windows un acceso directo hacia el mismo. Para colocar un acceso directo en otra ubicación, créelo con el explorador de Windows o con otro programa.

# 1.3 Para desinstalar el software

- **1.** Haga clic con el botón secundario del mouse en el botón Inicio en la esquina inferior izquierda de la pantalla.
- 2. Haga clic en [Programas y características] en el menú que aparece.
- 3. Seleccione [SpectraMagic NX] y haga clic en "Desinstalar".
- 4. Aparecerá un cuadro de diálogo que le consultará si desea desinstalar la aplicación. Haga clic en "Sí".
- **5.** Aparecerá un cuadro de diálogo que le consultará si desea actualizar el software. Siga las instrucciones en pantalla para completar el proceso de desinstalación.

# 2. Conexión

La conexión de un espectrofotómetro a su PC le permite controlar el instrumento con el software SpectraMagic NX o intercambiar datos entre la PC y el espectrofotómetro. Según sea su modelo de instrumento, la conexión a la PC se realizará con un cable USB, un cable RS-232C o un adaptador Bluetooth<sup>®</sup>. Para obtener detalles sobre cuál tipo de conexión utilizar, consulte el manual de instrucciones de su instrumento.

Después de conectar el instrumento, siga el procedimiento en el punto **2.2 Comprobación del número de puerto COM** para establecer qué número de puerto COM se asignó al instrumento. Este número de puerto COM es necesario cuando inicia SpectraMagic NX y lo conecta al instrumento.

#### Notas:

- Coloque firmemente los conectores en la orientación correcta. Cuando se utiliza el cable RS-232C, fijar los conectores con tornillos impide la desconexión accidental.
- No toque los terminales del conector. Manténgalos limpios y no aplique fuerza excesiva.
- Utilice un cable de suficiente longitud. Si el cable es demasiado corto, puede tener lugar una falla de la conexión o una desconexión.
- Para desconectar el cable, tome el enchufe o conector con firmeza. No tire del cable o lo doble con fuerza excesiva.

Para utilizar todas las funciones del software SpectraMagic NX, inserte la llave de protección en el puerto correspondiente de su computadora. También es necesaria la llave de protección para iniciar el software SpectraMagic NX por primera vez.

# 2.1 Conexión a una PC

#### 2.1.1 Cuando se utiliza el cable USB

- Cuando use el cable convertidor serie, estándar accesorio, o un cable convertidor serie opcional, consulte la Guía de instalación que viene en el CD incluido con el cable, e instale el controlador USB.
- 1. Encienda el espectófotómetro y la computadora.
- Configure el instrumento al modo de comunicación remota. Para obtener el procedimiento de configuración, consulte el Manual de instrucciones del instrumento. Cuando el se conecta el CM-700d/600d o el CM-5/CR-5, se establece automáticamente el modo de comunicación remota cuando el instrumento y la computadora se encuentran conectados mediante el cable USB en el Paso 3.
- **3.** Conecte el instrumento y la computadora por medio del cable USB. Conecte el extremo del cable que va a la computadora al puerto USB de la computadora.
- **4.** El controlador USB se instalará automáticamente la primera vez que conecte el instrumento a la computadora. La instalación demorará varios minutos. Cuando se completa la instalación del controlador, la computadora asignará automáticamente un puerto COM al instrumento.

#### 2.1.2 Cuando se utiliza el cable RS-232C

- 1. Apague tanto el espectrofotómetro como la computadora.
- **2.** Conecte el instrumento y la computadora por medio del cable RS-232C. Conecte el extremo del cable que va a la computadora al puerto serie de la computadora.
- **3.** Encienda el instrumento y la computadora.
- **4.** Configure el instrumento al modo de comunicación remota. Para obtener el procedimiento de configuración, consulte el Manual de instrucciones del instrumento.

### 2.1.3 Cuando se emplea la comunicación Bluetooth<sup>®</sup>.

- **1.** Encienda el instrumento y la PC.
- 2. Conecte el adaptador Bluetooth<sup>®</sup> al puerto USB de la PC. Para la instalación y operación del controlador del adaptador Bluetooth<sup>®</sup>, consulte el manual de instrucciones del adaptador Bluetooth<sup>®</sup>.
- 3. Configure la función de comunicación Bluetooth<sup>®</sup> del instrumento a ON. Para obtener el procedimiento de configuración de la función de comunicación Bluetooth<sup>®</sup>, consulte el manual de instrucciones del instrumento.
  Cuendo ser reconocida la conoción Bluetooth<sup>®</sup> el instrumento será exhibida en la pentella del software de

Cuando sea reconocida la conexión Bluetooth<sup>®</sup>, el instrumento será exhibido en la pantalla del software del controlador del adaptador Bluetooth<sup>®</sup>. El instrumento estará identificado con el nombre de dispositivo "KMSEA xxxxxxx" (xxxxxxx es el número de serie del instrumento) y el tipo de dispositivo "PDA".

**4.** Opere el software del controlador del adaptador Bluetooth<sup>®</sup> para verificar el puerto COM de la PC al cual ha sido asignado el instrumento.

**Nota:** Este número de puerto COM le será requerido cuando usted inicie SpectraMagic NX y lo conecte con el instrumento.

# 2.2 Comprobación del número de puerto COM

Dirija el puntero del mouse a la esquina inferior izquierda de la pantalla y haga clic con el botón secundario en el botón "Inicio" que aparece.

En el menú que aparece, haga clic en "Administrador de dispositivos" para abrir el Administrador de dispositivos. Haga clic en "Puertos (COM y LPT)" para expandirlo, y allí se muestra el número de puerto COM asignado.

#### Precaución:

Si se muestra un signo de admiración ("!") junto al puerto COM asignado en "Puertos (COM y LPT)", vuelva a conectar el instrumento a la PC.

#### 2.2.1 Actualizar el controlador de forma manual

Si el instrumento conectado no se muestra en "Puertos (COM y LPT)" y aparece como "Dispositivo desconocido" con un signo de admiración ("!"), haga clic con el botón secundario del mouse en "Dispositivo desconocido" y seleccione la carpeta donde se instaló SpectraMagic NX<sup>®</sup>.

## 2.3 Inserción de la llave de protección

**1.** Inserte la llave de protección en el puerto paralelo o USB de la computadora, según el tipo de llave de protección con que cuente.

## 软件许可协议

SpectraMagic NX 软件的许可协议条款在 " 软件许可协议 " 对话框中提供,该对话框会在安装过程中显示在屏幕上。只有同意该协议的所有条款,才能安装本软件。

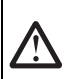

安全预防措施

在使用 SpectraMagic NX 软件之前,我们建议您全面阅读本手册,以及您的计算机与分光光度 计的使用说明书。

## 安装说明

- · SpectraMagic NX 应用软件设计成在 Windows 10 或 Windows 11 操作系统下使用。请注意,本软件 不包含任何操作系统。
- · 在安装本软件之前, 计算机必须安装上述操作系统之一。
- · 将 DVD-ROM 插入 DVD-ROM 驱动器时,请注意光盘的正反面是否正确。轻柔插入。
- · 请保持 DVD-ROM 清洁,并避免划伤。如果刻录面变脏,或是标签面划伤,则可能会发生读取错误。
- · 避免让 DVD-ROM 经受激烈的温度变化与冷凝。避免将光盘放在可能会受到阳光直晒或加热器产生的 高温的场所。
- · 请勿抛掷 DVD-ROM, 或是使其受到强烈冲击。
- ·保持 DVD-ROM 远离水、酒精、涂料稀释剂以及其它类似物质。
- · 在计算机开机状态下从 DVD-ROM 驱动器中取出 DVD-ROM。

## 有关存放的注意事项

- · 使用完 DVD-ROM 之后,将其放回包装盒中并存放在安全处。
- · 避免将 DVD-ROM 放在可能会受到阳光直晒或加热器产生的高温的场所。
- · DVD-ROM 不应存放在湿度高的场所。
- ·我们已经尽全力确保本软件的内容准确无误。不过,如果您有任何问题或建议,敬请联系离您最近的 KONICA MINOLTA 授权服务机构。

#### 报废处置方法

· 确保按照当地法律法规妥善处置或回收本产品 (DVD-ROM 与保护密钥)。

### 本手册中使用的应用软件的正式名称

| (本手册中的名称)           | (正式名称)                                                              |
|---------------------|---------------------------------------------------------------------|
| Windows, Windows 10 | Microsoft <sup>®</sup> Windows <sup>®</sup> 10 Pro Operating System |
| Windows, Windows 11 | Microsoft <sup>®</sup> Windows <sup>®</sup> 11 Pro Operating System |

#### 商标

- Microsoft、Windows、Windows 10 以及 Windows 11 是 Microsoft Corporation 在美国与其它国家 或地区的注册商标。
- · 本手册中提到的其它公司名称与产品名称是相应公司的注册商标或商标。

## 包装内容

- · SpectraMagic NX 的安装 DVD-ROM (数量:1)
- ·保护密钥(USB 端口型)
- · 授权服务机构

在软件安装过程中,也会安装 PDF 格式的本 "使用说明书 ",并且开始菜单中会有一个快捷方式。 要阅读本手册,请转到 " 开始 " 菜单  $\rightarrow$  所有程序  $\rightarrow$  KONICA MINOLTA  $\rightarrow$  SpectraMagic NX  $\rightarrow$  SpectraMagic NX Manual。

安装 DVD-ROM 中还包含本 " 使用说明书 " 其它语言的版本。

如果需要在使用本软件期间查看使用说明书,请从菜单栏中选择[帮助-使用说明书]。

# 1. 安装软件

SpectraMagic NX 软件通过 DVD-ROM 提供。安装本软件需要 DVD-ROM 驱动器。安装本软件时,必须作为 具有 Administrator (管理员)权限的用户登录到计算机。

#### 1.1 安装步骤

安装 SpectraMagic NX 软件。仪器 USB 驱动程序和 HASP 驱动程序是一种启用软件锁的软件,它在安装 SpectraMagic NX 时自动安装。

在安装软件和各种驱动程序过程中,可能会多次显示用于检查 " 用户帐户控制 " 的对话框。显示此对话 框时,请单击 " 是 "。此外,如果因中途发生错误而无法完成安装,则请在重新启动计算机后进行重新 安装。

如果 SpectraMagic NX 软件的保护密钥插在计算机的并行端口或 USB 端口,请拔出保护密钥。

- 1. 在计算机上启动 Windows。
- 2 将 SpectraMagic NX DVD-ROM 插入 DVD-ROM 驱动器。
- 3 单击显示于屏幕上的 " 点击选择要对此光盘执行的操作。 ", 然后单击 [ 运行 setup.exe]。
- 4 此时会打开"选择语言"对话框。选择适当的语言,然后单击"确定"。 ("English for Korea"(韩国英文)是指 SpectraMagic NX 专为在韩国销售而设计的英文版。)以 下操作程序假设已选定"简体中文"。
- 5. 单击"下一步"。
- 6 仔细阅读软件许可协议。选择"我接受该许可证协议中的条款",然后单击"下一步"。
- 7. 安装程序会让您选择希望用于安装本软件的文件夹。要将本软件安装到另一个位置,请单击"更改" 按钮,输入该位置的路径,然后单击"确定"。
- 8 单击"下一步"。
- 9 单击 " 安装 "。 安装程序将开始复制文件。按此顺序安装 SpectraMagicNX、仪器 USB 驱动程序与 HASP 驱动程 序。这可能要花几分钟时间。请稍侯。
- 10. 这会完成安装过程。单击"完成"。

#### 1.2 创建快捷方式

安装好 SpectraMagic NX 之后,会在 Windows "开始"菜单注册一个指向 SpectraMagic NX 的快捷方式。要在其它位置放置快捷方式,请使用 Windows"资源管理器"或其它程序进行创建。

# 1.3 要卸载

- 1. 右击屏幕左下角的开始按钮。
- 2 单击所显示菜单中的 [程序和功能]。
- 3 选择 [SpectraMagic NX], 然后单击"卸载"。
- 4 此时会显示一个对话框,要求确认卸载此应用程序。单击"是"。
- 5 此时会显示一个对话框,要求确认更新软件。按照屏幕上的说明完成卸载过程。

通过将分光光度计连接到计算机,您便可以使用 SpectraMagic NX 软件来控制该仪器,或是在计算机和 分光光度计之间交换数据。根据仪器型号的不同,与计算机之间的连接可能通过 USB 电缆、 RS-232C 电缆或 Bluetooth<sup>®</sup> 适配器来实现。如需有关要使用哪种连接类型的详细信息,请参阅所用仪器的使用说 明书。

连接仪器后,请按照 "**2.2 检查 COM 端口号**"中的步骤确定为该仪器分配的 COM 端口号。启动 SpectraMagic NX 及将其与该仪器连接时需要使用此 COM 端口号。

注释:

- · 以正确方向将连接器牢靠连接。使用 RS-232C 电缆时,请使用螺钉固定连接器以防止意外断开。
- 请勿碰触连接器的端子。请保持端子清洁,并且不要施加过大的力。
- 使用足够长的电缆。如果电缆太短,可能会导致连接故障或断开。
- 要断开电缆,请抓牢插头或连接器。请勿使用过大的力拉扯电缆或弯折电缆。

要使用 SpectraMagic NX 软件的所有功能,请将保护密钥连接到计算机上。第一次启动 SpectraMagic NX 软件时,也需要用到保护密钥。

## 2.1 连接到计算机

#### 2.1.1 使用 USB 电缆时

- · 使用标准附件串口转接线或可选购的串口转接线时,请参阅转接线随附光盘上的安装指南,并安装 USB 驱动程序。
- 1. 打开分光光度计与计算机。
- 2 将仪器设置为远程通讯模式。如需了解设置步骤,请参阅仪器的使用说明书。 连接 CM-700d/600d 或 CM-5/CR-5 时,如果已在步骤 3 中利用 USB 电缆将仪器与计算机连接起来,则会自动设置远程通讯模式。
- 3. 通过 USB 电缆连接仪器与计算机。将电缆的计算机端连接到计算机的 USB 端口。
- 4. 首次连接仪器与计算机时,将会自动安装 USB 驱动程序。安装过程可能需要几分钟。驱动程序安装完成后,计算机将自动为该仪器分配一个 COM 端口。

#### 2.1.2 使用 RS-232C 电缆时

- 1. 关闭分光光度计与计算机。
- 2 通过 RS-232C 电缆连接仪器与计算机。将电缆的计算机端连接到计算机的串行端口。
- 3. 打开仪器与计算机。
- 4. 将仪器设置为远程通讯模式。如需了解设置步骤,请参阅仪器的使用说明书。

#### 2.1.3 使用 Bluetooth<sup>®</sup> 通讯时

- 1. 打开仪器与计算机。
- 2 将 Bluetooth<sup>®</sup> 适配器连接到计算机的 USB 端口。 如需了解 Bluetooth<sup>®</sup> 适配器驱动程序的安装与操作信息,请参阅 Bluetooth<sup>®</sup> 适配器的使用说明书。
- 3. 将仪器的 Bluetooth<sup>®</sup> 通讯功能设置为 "开"。

如需了解设置 Bluetooth<sup>®</sup> 通讯功能的步骤,请参阅仪器的使用说明书。

识别出 Bluetooth<sup>®</sup> 连接之后, Bluetooth<sup>®</sup> 适配器驱动程序软件的屏幕上将会显示仪器。仪器用设 备名称 KMSEA\_xxxxxxxxx (xxxxxxx 是仪器的序列号)与设备类型 PDA 识别。

4. 通过操作 Bluetooth<sup>®</sup> 适配器驱动程序软件来检查已经将计算机上的哪个 COM 端口分配给仪器。
 注释: 启动 SpectraMagic NX 并将它连接到仪器时,需要用到此 COM 端口号。

## 2.2 检查 COM 端口号

指向屏幕的左下角,然后右击显示的"开始"按钮。

在出现的菜单中,单击 " 设备管理器 " 以打开设备管理器。单击 " 端口 (COM 和 LPT) " 以展开 该节点,此时会显示分配的 COM 端口号。

#### 注意:

如果在已分配 COM 端口的 " 端口 (COM & LPT)" 上显示感叹号 ("!"),则请重新连接分光光度计和计算机。

#### 2.2.1 手动更新驱动程序

如果 " 端口 (COM & LPT)" 中不显示仪器并显示 " 未知设备 " 及感叹号 ( "!" ),请右击 " 未知设备 ", 选择 " 更新驱动程序 " 并选择 SpectraMagicNX<sup>®</sup> 安装到的文件夹。

## 2.3 连接保护密钥

1. 根据使用的保护密钥类型,将保护密钥插入计算机的并行端口或 USB 端口。

## 軟體授權合約

在安裝期間,SpectraMagic NX 軟體的授權合約條款會列於顯示在畫面上的 Software License Agreement 對話方塊中。只有當您同意合約的所有條款時,才能安裝本軟體。

#### 安全預防措施

在您使用 SpectraMagic NX 軟體之前,建議您先仔細閱讀本手冊以及您 PC 和光譜儀的操作 手冊。

### 安裝注意事項

1

- · SpectraMagic NX 應用程式軟體適用於 Windows 10 或 Windows 11 作業系統。請注意,本軟體並未隨附上述作業系統。
- · 在安裝軟體之前,必須已先在 PC 上安裝上述一種作業系統。
- 將光碟插入光碟機時,請注意光碟方向正確。請將它輕輕插入。
- 確保光碟乾淨而且無刮痕。如果錄製表面變髒或標籤表面有刮痕,可能會發生讀取錯誤。
- 請避免將光碟放置在溫度快速變化以免凝結水氣。請避免將它置於可能受到日照直射或加熱器高溫的地方。
- · 請勿摔落光碟或使它受到重擊。
- · 請避免使光碟沾到水、酒精、油漆稀釋劑和其他類似物質。
- · 請在電腦已啟動下,從光碟機取出光碟。

#### 存放注意事項

- · 在使用光碟後,請將它放回光碟盒中並存放在安全的地方。
- · 請避免將光碟置於可能受到日照直射或加熱器高溫的地方。
- · 請勿將光碟存放在高濕氣的地方。
- · 我們已做了各方面的努力確保本軟體內容正確無誤。但是,如果您有任何問題或意見,請就近與 KONICA MINOLTA 授權的維修中心聯絡。

#### 棄置處理方法

· 請務必依照當地法規的規定棄置或正確回收處理本產品(光碟和資料保護鑰匙)。

### 本手冊中使用的應用程式軟體正式名稱

| (本手冊中的名稱)                       | (正式名稱)                                                  |
|---------------------------------|---------------------------------------------------------|
| Windows <sup>,</sup> Windows 10 | Microsoft <sup>®</sup> Windows <sup>®</sup> 10 Pro 作業系統 |
| Windows <sup>,</sup> Windows 11 | Microsoft <sup>®</sup> Windows <sup>®</sup> 11 Pro 作業系統 |

#### 商標

- Microsoft、Windows、Windows 10 和 Windows 11 是 Microsoft Corporation 在美國及其他國家 的註冊商標。
- · 本手冊中提及的其他公司名稱與產品名稱為其各自公司的註冊商標或商標。

## 包裝內容

- · SpectraMagic NX 的安裝光碟 (數量:1)
- · 資料保護鑰匙(USB 連接埠類型)
- · 授權的維修中心

在本軟體的安裝期間,會以 PDF 格式安裝本操作手冊,而且在「開始」功能表中也會新增捷徑。 如要閱讀本手冊,請移至「開始」功能表  $\rightarrow$  所有程式  $\rightarrow$  KONICA MINOLTA  $\rightarrow$  SpectraMagic NX  $\rightarrow$  SpectraMagic NX Manual。

安裝光碟中也提供本操作手冊的其他語言版本。

如果您要在使用本軟體時檢視操作手冊,請從功能表列選擇 [Help - Instruction Manual]。

# 1. 安裝本軟體

SpectraMagic NX 軟體以光碟形式提供。您需要使用光碟機才能安裝本軟體。當安裝軟體時,您必須以具管 理員權限的使用者登入電腦。

## 1.1 安裝程序

安裝 SpectraMagic NX 軟體。儀器 USB 驅動程式和 HASP 驅動程式( 可啟用資料保護鑰匙的軟體 ) 在安裝 SpectraMagic NX 時會一併自動安裝。

在安裝軟體和各種驅動程式期間可能會出現多次檢查「 使用者帳戶控制」的對話方塊。當出現此對話方 塊時,請按一下 「 是 」。此外,如果途中出現錯誤而無法完成安裝時,請重新啟動 PC 後再重新執行安 裝。

如果已將 SpectraMagic NX 軟體的資料保護鑰匙插入 PC 的並列埠或 USB 連接埠,請將資料保護鑰匙取 出。

- 1. 在電腦上啟動 Windows。
- 2 將 SpectraMagic NX 光碟插入光碟機。
- 3 螢幕上會顯示「點選要針對此光碟執行的動作。」,按一下此訊息,然後再按一下「執行 setup.exe」。
- 4 「選擇語言」對話方塊開啟。選擇所需語言,然後按一下 「確定」。 (「English for Korea」是針對在韓國地區銷售的英文版 SpectraMagic NX。) 以下程序預設您已選取「繁體中文」。
- 5. 按一下「下一步」。
- 6 仔細閱讀軟體授權合約。選擇「我接受該授權合約中的條款」,然後按一下 「下一步」。
- 7. 安裝程式會請您選擇要安裝軟體的資料夾。如要將軟體安裝在其他位置,請按一下「變更」按 鈕,輸入至該位置的路徑,然後按一下「確定」。
- 8 按一下「下一步」。
- 9 按一下「安裝」。 安裝程式將會開始複製檔案。已依此順序安裝 SpectraMagic NX、儀器 USB 驅動程式和 HASP 驅動程式。這可能需要幾分鐘的時間。請稍候。
- 10. 如此即可完成安裝程序。按一下「完成」。

#### 1.2 建立捷徑

當 SpectraMagic NX 已安裝時,會在 Windows 的「開始」功能表中登錄至 SpectraMagic NX 的捷徑。如果其他位置需要放置捷徑,請使用 Windows檔案總管等程式建立。

## 1.3 如要解除安裝

- 1. 在螢幕左下角的開始按鈕上按右鍵。
- 2 按一下所顯示功能表中的「程式和功能」。
- 3. 選擇「SpectraMagic NX」<sup>,</sup>然後按一下「解除安裝」。
- 4 此時會顯示一個對話方塊,要求確認解除安裝此應用程式。按一下「是」。
- 5 此時會顯示一個對話方塊,要求確認更新軟體。依照螢幕上的說明完成解除安裝過程。

將光譜儀連接至您的 PC,讓您使用 SpectraMagic NX 軟體控制儀器,或在 PC 和光譜儀之間交換資料。視您的儀器型號而定,可使用 USB 線、RS-232C 線或 Bluetooth<sup>®</sup> 轉接器連接 PC。請參閱您儀器的操作手冊以取得適用連接類型的詳細資訊。

連接儀器後,請依照 2.2 查看 COM 連接埠號中的程序,判斷儀器所指派的 COM 連接埠號。啟動 SpectraMagic NX 並連接至儀器時,需要這個 COM 連接埠號。

附註:

- · 將接頭以正確方向緊密附接。當使用 RS-232C 線時,請使用螺絲固定接頭,以避免纜線意外 鬆脫。
- · 請勿觸碰接頭端子。保持接頭端子乾淨,連接時請勿過度用力。
- · 使用長度足夠的纜線。如果纜線長度太短,可能會造成無法連接或中斷連接。
- · 如要拔下纜線,請牢牢握住插頭或接頭。請勿過度用力拉扯纜線或彎折它。

如要使用 SpectraMagic NX 軟體的所有功能,請將資料保護鑰匙附接至電腦。在第一次啟動 SpectraMagic NX 軟體時,也需要使用資料保護鑰匙。

#### 2.1 連接至 PC

#### 2.1.1 當使用 RS-232C 線時

- 使用標準配件序列轉換線或選購的序列轉換線時,請參閱轉換線隨附光碟之中的安裝指南,並 安裝 USB 驅動程式。
- 1. 開啟光譜儀和電腦電源。
- 2 將儀器設為遠端通訊模式。有關設定程序,請參閱儀器的操作手冊。 連接 CM-700d/600d 或 CM-5/CR-5 後,在步驟 3 中使用 USB 線連接儀器和電腦時將會自動設 定遠端通訊模式。
- 3 透過 USB 線連接儀器和電腦。將纜線的電腦端連接至電腦的 USB 連接埠。
- 4 第一次將儀器連接至電腦時,將自動安裝 USB 驅動程式。安裝程序可能需要幾分鐘時間。完成驅動程式安裝後,電腦將自動指派 COM 連接埠給儀器。

#### 2.1.2 當使用 RS-232C 線時

- 1. 將光譜儀和電腦關閉電源。
- 2 透過 RS-232C 線連接儀器和電腦。將纜線的電腦端連接至電腦的序列埠。
- 3. 開啟儀器和電腦。
- 4. 將儀器設為遠端通訊模式。有關設定程序,請參閱儀器的操作手冊。

#### 2.1.3 當使用 Bluetooth<sup>®</sup> 通訊時

- 1. 開啟儀器和 PC。
- 2 將 Bluetooth<sup>®</sup> 轉接器附接至 PC 的 USB 連接埠。

有關安裝和操作 Bluetooth<sup>®</sup> 轉接器驅動程式的資訊,請參閱 Bluetooth<sup>®</sup> 轉接器的操作手冊。

- 3 將儀器的 Bluetooth<sup>®</sup> 通訊功能設為 ON。 如需設定 Bluetooth<sup>®</sup> 通訊功能的程序,請參閱儀器的操作手冊。 當已識別 Bluetooth<sup>®</sup> 連線時,儀器將會顯示在 Bluetooth<sup>®</sup> 轉接器驅動程式軟體的畫面上。儀器 的識別裝置名稱為 KMSEA\_xxxxxxx (xxxxxxx 為儀器的序號)且裝置類型為 PDA。
- 4 使用 Bluetooth<sup>®</sup> 轉接器軟體來檢查已指派給儀器的 PC COM 連接埠。 附註:當您啟動 SpectraMagic NX 並使用儀器連接它時,需要使用此 COM 連接埠號。

## 2.2 查看 COM 連接埠號

將滑鼠移至螢幕的左下角,然後在出現的「開始」按鈕上按右鍵。 在出現的功能表中,按一下「裝置管理員」以開啟裝置管理員。按一下「連接埠 (COM & LPT)」以展開該節點,此時會顯示分配的 COM 連接埠號碼。

#### 注意:

如果已指派 COM 連接埠的「連接埠(COM 和 LPT)」顯示驚嘆號(「!」)時,請重新連接光 譜儀與 PC。

#### 2.2.1 手動更新驅動程式

如果儀器未出現在「連接埠(COM 和 LPT)」,而是顯示為「未知的裝置」並附帶驚嘆號 (「!」),請在「未知的裝置」上按右鍵,選取「更新驅動程式」,然後選取 SpectraMagic NX<sup>®</sup> 的安裝資料夾。

#### 2.3 附接資料保護鑰匙

1. 將資料保護鑰匙插入電腦的並列埠或 USB 連接埠, 視您擁有的資料保護鑰匙類型而定。

## 本ソフトウェアの使用規定

本ソフトウェアの使用規定は、インストール時にオンライン表示される「ソフトウェア使用許諾契約」 ダイアログに書かれております。使用許諾契約に同意された場合のみ、本ソフトウェアをインストー ルしていただけます。

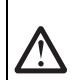

#### 安全上の注意

ご使用の前にこの取扱説明書や測定器、パソコンの取扱説明書をよくお読みのうえ正しく安全にお使いください。

## 使用上の注意

- 本ソフトウェアは、Windows 10 または Windows 11 用のアプリケーションソフトウェアです。なお、どの OS も本ソフトウェアには含まれておりません。
- 本ソフトウェアをインストールする前に、上記いずれかの OS がパソコンにインストールされている必要があります。
- DVD-ROM を DVD-ROM ドライブにセットするときは、正しい方向に、まっすぐ、無理なく入れてください。
- ・ DVD-ROM を汚したりキズを付けたりしないでください。記録面が汚れたりラベル面にキズが付く と、読み込みエラーの原因になります。
- ・ 急激な温度変化や結露にご注意ください。
- ・ 直射日光や暖房器具の近くなど、高温の場所に放置しないでください。
- ・ DVD-ROM に強い力を加えたり、落としたりしないでください。
- 水やアルコール、シンナーなどをつけないでください。
- ・ DVD-ROM の取り出しは、パソコンの電源が ON になっているときに行なってください。

### 保管上の注意

- ・ DVD-ROM の使用後は、必ずケースに入れて、大切に保管してください。
- ・ 直射日光や暖房器具の近くなど、高温の場所に保管しないでください。
- ・ 多湿の環境に DVD-ROM を保管しないでください。
- ・製品の内容につきましては万全を期しておりますが、お気付きの点や不明な点がありましたらご購入の販売店または"サービスのご案内"に記載のお問い合わせ窓口までご連絡ください。

### 廃棄の仕方

・ 本製品の廃棄に関しては、地域の自治体の規則にしたがってください。

#### 本書で使用しているアプリケーション名などの正式名称

| (本文中の表記)            | (正式名称)                                                              |
|---------------------|---------------------------------------------------------------------|
| Windows, Windows 10 | Microsoft® Windows® 10 Pro Operating System                         |
| Windows, Windows 11 | Microsoft <sup>®</sup> Windows <sup>®</sup> 11 Pro Operating System |

#### 商標について

 Microsoft、Windows、Windows 10、Windows 11 は、米国Microsoft Corporationの米国および その他の国における登録商標です。その他、本書に記載の会社名、商品名は各社の登録商標または 商標です。

### 梱包内容

- ・ 色彩管理ソフトウェア SpectraMagic<sup>®</sup> NX CM-S100w インストール DVD-ROM 1 枚
- ・ USB プロテクトキー
- ・ サービスのご案内

なお、取扱説明書は、本ソフトウェアをインストールすることにより、同時に PDF ファイルがインス トールされ、Windows のスタートメニューに登録されます。

< スタートメニュー — 全てのプログラム — KONICA MINOLTA — SpectraMagic NX — SpectraMagic NX Manual>

インストール DVD-ROM には、他の言語版の取扱説明書の PDF ファイルも同梱されています。

本ソフトウェアを使用中に取扱説明書を呼び出すには、メニューバーの"ヘルプ"から"マニュアル" を選択してください。

# 1. ソフトウェアのインストール

本ソフトウェアは DVD-ROM で供給していますので、ご使用になるためには DVD-ROM ドライブが 必要です。 本ソフトウェアのインストールを行うには、PC のログオン時、必ず Administrator 権限のあるユー ザーを選択します。

# 1.1 インストール方法

SpectraMagic<sup>®</sup> NX をインストールします。

なお、SpectraMagic<sup>®</sup> NX をインストールする過程で、各測定器 USB ドライバー、HASP ドライバー (プロテクトキーを有効にするためのソフトウェア)が自動的にインストールされます。

ソフトウェアまたは各ドライバーのインストールの途中でUser Account Controlを確認するダイアロ グが数回表示されますので、その際は【続行】を選択してください。また、途中、エラーが出てイン ストールを完了できなかった場合は、PCを再起動してからインストールをやり直してください。 プロテクトキーを USB ポートに装着している場合は、外してください。

- **1** Windows を起動します。
- 2 [SpectraMagic<sup>®</sup> NX DVD-ROM] を、DVD-ROM ドライブにセットします。
- 画面上に表示される「タップしてこのディスクに対して行う操作を選んでください」をクリックし、[setup.exe の実行]をクリックします。
- 4 言語選択ダイアログが開きますので、いずれかを選択し、【OK】をクリックします。 [英語版(韓国向け)]は、韓国向け仕様の英語版 SpectraMagic<sup>®</sup> NX を指します。 ここでは、[日本語版]を選択したものとして、以降を説明します。
- 5 【次へ】をクリックします。
- 6 製品使用許諾契約を読み、同意いただける場合は[使用許諾契約の条項に同意します]を選択 し、【次へ】をクリックします。
- Set up プログラムがインストール先のフォルダーを確認します。そのフォルダー以外の場所にイ エストールする場合は【変更…】ボタンをクリックし、新しいパスを選択または入力して【OK】 をクリックします。
- 8 【次へ】をクリックします。
- **9** 【インストール】をクリックします。

ファイルのコピーが開始されます。 SpectraMagic<sup>®</sup> NX、各測定器 USB ドライバー、HASP ドライバーの順にインストールされま す。数分かかる場合がありますが、しばらくお待ちください。

10. インストールの完了です。【完了】をクリックします。

# 1.2 ショートカットの作成

インストールが完了すると、Windows のスタートメニューに SpectraMagic<sup>®</sup> NX へのショートカットが登録されます。その他の場所にショートカットが必要な場合は、Windows のエクスプローラーな どを利用してショートカットを作成してください。

# 1.3 アンインストール方法

- 1. 画面の左下隅のスタートボタン上で右クリックします。
- 2 メニューの [プログラムと機能]を選択します。
- 3 [SpectraMagic<sup>®</sup> NX] を選択して【アンインストール】ボタンをクリックします。
- 4 アプリケーションのアンインストール確認ダイアログが開きますので、【はい】をクリックします。
- 5 ソフトウェアの更新を確認するダイアログが開きますので、画面の指示に従ってアンインストー ルを完了させます。

# 2. 接続

パソコンと測定器を接続することにより、SpectraMagic<sup>®</sup> NX から測定操作を制御したり、SpectraMagic<sup>®</sup> NX と測定器との間でデータをやり取りしたりすることができます。パソコンとの接続には、測定器に応 じて USB ケーブルまたは RS-232C ケーブルまたは Bluetooth<sup>®</sup> アダプターを使用します。どの接続方 法が使用できるかは、測定器により異なりますので、各測定器の取扱説明書でご確認ください。 接続後、測定器がどの COM ポートに割り当てられたかは、2.2 の【COM ポート番号の確認】の手順 をご参照ください。この COM ポート番号は、SpectraMagic<sup>®</sup> NX を起動して測定器と接続する際に

必要になります。 注記

- コネクターは、正しい方向に確実に接続してください。RS-232Cケーブルの場合、コネクター をねじ止めすると不用意に外れる心配がありません。
- コネクターの端子部分に手を触れたり、汚したり、無理な力を加えないでください。
- コードは、余裕を持った長さで配線してください。余裕が十分にない場合、接続不良や断線の原因になります。
- 接続コードは必ずプラグまたはコネクターを持って取り外してください。また、コードを引っ張ったり無理に曲げたりしないでください。

SpectraMagic<sup>®</sup> NX の全ての機能を使用するには、パソコンにプロテクトキーを装着する必要があります。

また、SpectraMagic<sup>®</sup> NX を初めて起動するときには、プロテクトキーを装着する必要があります。

## 2.1 パソコンとの接続

#### 2.1.1 USB ケーブルを使用する場合

- ・弊社標準付属品または別売付属品のシリアル変換ケーブルをお使いの場合は、ケーブルに付属のCD内にあるインストールガイドを参照の上、USBドライバーをインストールしてください。
- 1. 測定器とパソコンの電源がともに ON であることを確認します。
- 2 測定器をリモート通信モードにします。 リモート通信モードにするには、測定器の取扱説明書を参照ください。 接続する測定器が CM-700d/600d、CM-5/CR-5 の場合は、ステップ3でケーブルを接続すると 自動的にリモート通信モードになります。
- 3. USBケーブルを介してパソコンと測定器を接続します。パソコン側のコネクターはUSBポートに 接続します。
- 4 初めて測定器とパソコンを接続する場合、USB ドライバーのインストールが自動的に行われます。インストールには数分かかる場合があります。インストールが完了するとパソコンが測定器に COM ポートを割り当てられます。

#### 2.1.2 RS-232C ケーブルを使用する場合

- 1. 測定器とパソコンの電源がともに OFF であることを確認します。
- 2 RS-232C ケーブルを介してパソコンと測定器を接続します。パソコン側のコネクターはシリア ルポートに接続します。
- 3. 測定器とパソコンの電源を ON にします。
- 測定器をリモート通信モードにします。 リモート通信モードにするには、測定器の取扱説明書を参照ください。

## 2.1.3 Bluetooth®通信を行なう場合

- 1. 測定器とパソコンの電源を ON にします。
- パソコンの USB ポートに Bluetooth<sup>®</sup> アダプターを装着します。 Bluetooth<sup>®</sup> アダプタードライバーのインストール および 操作については、Bluetooth<sup>®</sup> アダプ ターの取扱説明書を参照ください。
- 測定器を Bluetooth<sup>®</sup> 通信機能 ON の状態にします。 Bluetooth<sup>®</sup> 通信機能を ON にするには、測定器の取扱説明書を参照ください。 Bluetooth<sup>®</sup> 接続が確認されると、Bluetooth<sup>®</sup> アダプターのドライバーソフト上に測定器が表示 されます。測定器は、デバイスの名称「KMSEA\_xxxxxxx」(xxxxxxxx は測定器のシリアル番 号)、デバイスの種類「PDA」として認識されます。
- **4** Bluetooth<sup>®</sup> アダプターのドライバーソフト上で、測定器がパソコンのどの COM ポートに割り当てられたかを確認します。
  - 注記:この COM ポート番号は、SpectraMagic<sup>®</sup> NX を起動して測定器と接続する際に必要になります。

## 2.2 COM ポート番号の確認

画面の左下隅のスタートボタン上で右クリックします。メニューの『デバイスマネージャー』を クリックして [デバイスマネージャー]を開きます。『ポート (COM & LPT)』を展開させると、 測定器に割り当てられた COM ポート番号が表示されます。

注意:COM ポートが割り当てられた『ポート (COM と LPT)』に、「!」が表示されている場合は、 測定器と PC の接続をやり直してください。

#### 2.2.1 手動のドライバーアップデート

接続されている測定器が『ポート (COM と LPT)』に表示されず、「ほかのデバイス」に「!」マーク が表示されている場合、手動で USB ドライバーをインストールする必要があります。「!」マークが付 いている測定器を右クリックして『ドライバーの更新』を選択し、検索先として SpectraMagic<sup>®</sup> NX がインストールされているフォルダーを指定します。

## 2.3 プロテクトキーの装着

**1** パソコンの USB ポートにプロテクトキーを装着します。

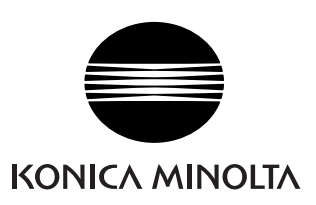

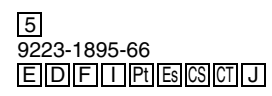

CCLDDX